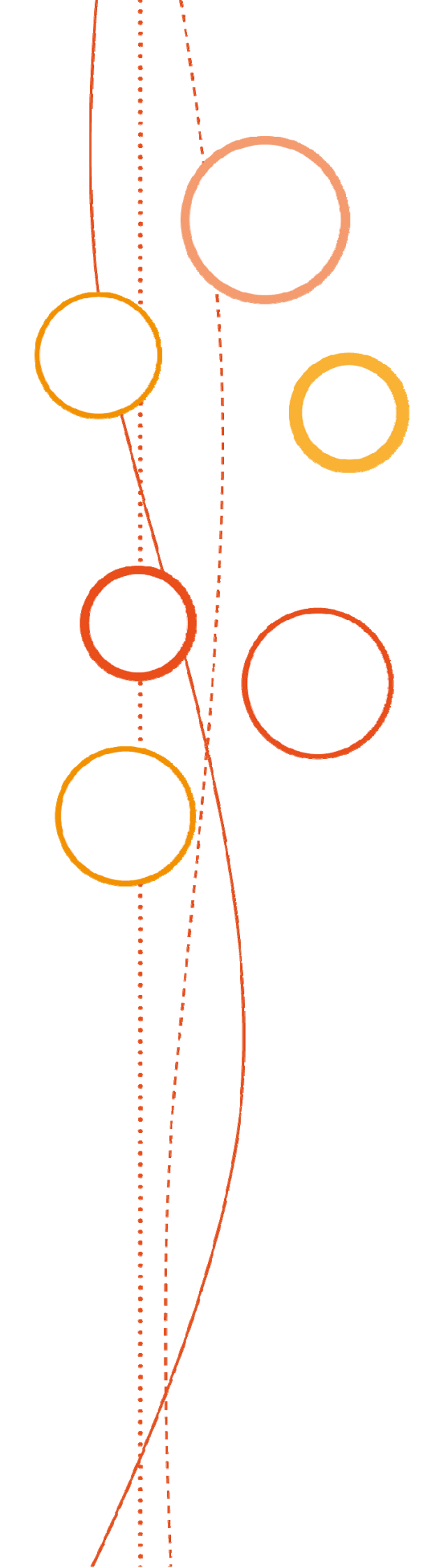

# Bulletin académique spécial

# n°388

du 19 novembre 2018

Certificat de Formation Générale Diplôme National du Brevet

**Inscription - Session 2019** 

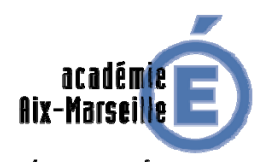

RÉGION ACADÉMIQUE PROVENCE-ALPES-CÔTE D'AZUR MINISTÈRE

MINISTÈRE DE L'ÉDUCATION NATIONALE ET DE LA JEUNESSE MINISTÈRE DE L'ENSEIGNEMENT SUPÉRIEUR, DE LA RECHERCHE ET DE L'INNOVATION

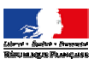

#### PÔLE ACADEMIQUE DU CERTIFICAT DE FORMATION GENERALE ET DU DIPLÔME NATIONAL DU BREVET

#### **CERTIFICAT DE FORMATION GENERALE**

#### DIPLÔME NATIONAL DU BREVET

#### **INSCRIPTION - SESSION 2019**

Destinataires : Mesdames et Messieurs les chefs d'établissements publics et privés sous contrat de l'académie d'Aix-Marseille

Dossier suivi par : Jean-Christophe BERARD, chef du pôle et les gestionnaires du CFG/DNB Tel : 04 90 27 76 50 / 52 / 56 / 57 / 59 / 66 - Fax : 04 90 27 76 47

Je vous prie de bien vouloir trouver dans ce bulletin académique spécial, les notes de service et les annexes relatives aux modalités d'inscription au Diplôme National du Brevet (DNB) et au Certificat de Formation Générale (CFG) pour la session 2019, selon le détail ci-après :

#### 1/ **DNB** :

- Note de service
- Annexe 1 : plaquette « Documentation établissement APPLICATION CYCLADES Session du DNB -Etape de gestion INSCRIPTION »
- Annexe 2 : fiche de procédure d'import des candidatures à partir de l'application SIECLE-BEE
- Annexe 3 : tableau sur les règles d'inscription CFG/DNB
- Annexe 4 : organigramme du Pôle Examens et Concours

#### 2/ CFG :

- Note de service

Signataire : Christian PATOZ, Directeur académique des services de l'éducation nationale de Vaucluse

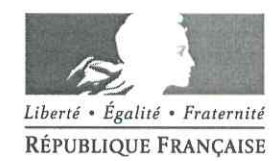

Avignon, le 12 novembre 2018

académie Aix-Marseille direction des services départementaux de l'éducation nationale Vaucluse Pôle Examens et Concours Pôle académique Réf. : Arrêté du 31 décembre 2015 (JO du 3 janvier 2016) modifié par l'arrêté du 27 novembre CFG/DNB 2017 portant sur les modalités d'attribution du DNB Dossier suivi par Jean-Christophe BERARD Téléphone 04 90 27 76 .50 Fax 04 90 27 76 47 Mél pole.examensetconcours84@ ac-aix-marseille.fr 49 rue Thiers 84077 Avignon cedex 4 2 – Accès à l'application CYCLADES: Horaires d'ouverture : 8h30 - 12h portail ARENA. 13h30 - 16h30

10

Accès personnes à mobilité réduite : 26 rue Notre Dame des 7 douleurs

Le directeur académique des services de l'Education nationale de Vaucluse

à

Mesdames et messieurs les chefs d'établissements publics et privés sous contrat

s/c des IA-DASEN des Alpes de Haute-Provence. des Hautes Alpes et des Bouches-du-Rhône

Objet : Inscription au Diplôme National du Brevet (DNB) - session 2019

J'ai l'honneur de vous préciser ci-après les modalités d'inscription des élèves de votre établissement au DNB au titre de la session 2019 :

1 - Ouverture du registre des inscriptions :

⇒ du lundi 26 novembre au vendredi 21 décembre 2018.

Vous devez inscrire vos élèves via l'application CYCLADES en vous connectant à partir du

Je vous invite à procéder à l'inscription de vos élèves dès l'ouverture du service pour pallier tout problème technique éventuel et avoir le temps nécessaire d'échanges avec les familles et/ou les candidats.

#### 3 - Inscription des candidats :

Veuillez vous reporter à la plaquette «Etape de gestion **INSCRIPTION** » (annexe 1) qui détaille les opérations suivantes :

Gestion de votre établissement :

Vous devez procéder à la vérification des données relatives à votre établissement.

Vous n'êtes pas habilités à modifier certaines de ces données. Toute erreur non modifiable par vos soins est à signaler au pôle académique CFG/DNB.

#### Gestion des candidatures :

Les candidatures au DNB doivent être importées dans CYCLADES, <u>par chaque</u> établissement depuis des exports de SIECLE-BEE (cf. annexe 2).

Une fois cette opération effectuée, vous procéderez à l'inscription de vos élèves. Ils sont basculés automatiquement à l'état « d'inscrits ». Vous contrôlerez et mettrez à jour à l'état de « non-inscrits », si nécessaire : pour un redoublant qui a obtenu le DNB et ne souhaite pas le repasser, par exemple.

#### A NOTER :

- Les établissements <u>agricoles</u> (candidats scolaires, série professionnelle) n'ont pas la possibilité de faire une bascule de leur base élèves. Comme l'an passé, après connexion et authentification à CYCLADES, il convient de créer les candidatures une à une dans l'application.

- Seuls les lycées professionnels (LP) ont la possibilité d'inscrire leurs élèves - **non scolarisés** en classe de 3<sup>ème</sup> - en tant que candidats individuels.

En ce qui concerne le Certificat de formation générale (CFG), il est également géré via l'application CYCLADES. Les dates d'inscription sont identiques à celles du DNB.

#### 4 – <u>Gestion des confirmations d'inscription</u> :

#### > Candidats SCOLAIRES en classe de 3<sup>ème</sup> :

Vous devez éditer les confirmations d'inscription de vos élèves, à remettre aux familles <u>au plus</u> <u>tôt</u>, pour vérification et signature (la signature du représentant légal - si le candidat est mineur et de l'élève sont indispensables).

<u>ATTENTION</u> : nous vous demandons d'alerter les familles sur l'importance de contrôler l'exactitude de l'état civil de leur enfant (civilité, nom et prénom, date et lieu de naissance), qui doit être strictement conforme à celui de la pièce d'identité. En effet, toute erreur aura des répercussions sur l'ensemble des documents édités ultérieurement (diplômes, relevés de notes) et sur l'organisation même de l'examen.

Il convient également de les informer sur les recueils de consentements des candidatures relatifs à la publication des résultats : « à la presse ou sur les sites internet de sociétés » et « aux collectivités territoriales ».

NB : par défaut, cette rubrique est positionnée sur « NON ».

Toute correction apportée sera impérativement corrigée par vos soins dans CYCLADES, d'où l'importance de communiquer les confirmations d'inscription aux familles rapidement, pour un retour dans un délai vous permettant la saisie des modifications, qui doit se faire **avant la clôture des inscriptions.** 

<u>Pièces justificatives</u> : tous les élèves doivent fournir la photocopie d'une pièce d'identité et pour les élèves âgés de plus de 16 ans au moment de l'inscription, une photocopie de l'attestation de recensement ou du certificat de participation à la journée d'appel.

Les confirmations et les pièces justificatives seront conservées au sein de l'établissement et tenues à disposition en cas de recours.

#### > Candidats INDIVIDUELS scolarisés dans les lycées et les LP :

Les confirmations d'inscription sont éditées par l'établissement si vous avez fait le choix d'inscrire vos élèves ou par le candidat s'il s'inscrit lui-même, à l'issue de la saisie. Dans tous les cas, les pièces justificatives pour cette catégorie de candidats sont à transmettre au pôle académique CFG/DNB.

#### 5 - Transmission des listes d'inscription :

Vous éditerez :

- une liste simple des candidats inscrits, par ordre alphabétique et par série,
- Une liste simple des candidats non-inscrits, par ordre alphabétique, **en précisant par une annotation le motif de non inscription**.

**IMPORTANT** : l'enseignement facultatif n'est pas positionné lors de l'import BEE, lors de la phase d'inscription. Il sera récupéré dans CYCLADES lors de l'import LSU. Il doit donc être renseigné dans le livret scolaire unique (LSU).

Vous devrez transmettre ces listes au format PDF, uniquement par courriel, au pôle académique CFG/DNB, signées par le chef d'établissement - valant confirmation d'inscription - pour **le vendredi 21 décembre 2018, délai de rigueur.** 

#### 6 - Modifications - Transfert de dossier :

**IMPORTANT** : après la clôture du registre des inscriptions, il vous appartient de signaler **impérativement**, par courriel, dans les meilleurs délais au pôle académique CFG/DNB, à l'adresse suivante : <u>pole.examensetconcours84@ac-aix-marseille.fr</u> :

- toute modification concernant un candidat (état civil, adresse...),
- toute arrivée : joindre la fiche SIECLE de l'élève,
- tout départ d'un élève, en nous précisant la raison et l'établissement d'accueil.

**<u>RAPPEL</u>** : la base élèves et l'application CYCLADES ne sont pas inter-connectées. Si vous modifiez un élément dans l'une, la mise à jour n'est pas automatiquement reportée dans l'autre.

Tout au long de la session l'établissement a la possibilité de vérifier dans CYCLADES l'état des candidatures.

#### 7 - Demandes d'aménagement d'épreuves :

J'attire votre attention sur les modalités parues au bulletin académique n°792 du 8 octobre 2018 (note de service et annexes) relatives à ces demandes.

Les candidats en situation de handicap doivent créer un compte et saisir leur demande au moyen du téléservice AMEX - <u>au fur et à mesure et **au plus tard le vendredi 21 décembre 2018, délai de rigueur**.</u>

Une fois leur demande validée, vous recevez automatiquement par mail la fiche pédagogique à compléter et à renvoyer au pôle des examens et concours.

Je vous invite à ne pas attendre pour faire parvenir cette fiche pédagogique dûment complétée au pôle, dans le but de fluidifier l'étude des dossiers par les médecins. En effet, sans celle-ci le dossier n'est pas complet et ne pourra être étudié par les médecins.

Si une demande est déposée pour un candidat, il convient de cocher « oui » dans la rubrique « gérer les mesures handicap – situation du candidat » de CYCLADES.

**<u>RAPPEL</u>**: si un élève souhaite s'inscrire à nouveau au DNB (redoublant ou autre) et s'il bénéficiait d'aménagements d'épreuves à la session 2018, le dossier de demande n'est pas à renouveler – uniquement si l'intéressé ne demande pas de nouvelle mesure.

Il convient de transmettre les coordonnées des candidats concernés (nom, prénom, date de naissance) par mail à l'adresse du service : <u>pole.examensetconcours84@ac-aix-marseille.fr</u> - au plus tard le 21 décembre 2018.

#### 8 - Inscription au CFG et/ou DNB :

Il est important de veiller à maintenir un niveau d'exigence et d'ambition pour les élèves de l'académie d'Aix-Marseille.

**IMPORTANT** : veuillez vous référer au tableau en annexe 3, précisant les différentes situations d'inscription au CFG et/ou au DNB.

Le pôle académique CFG/DNB (cf. organigramme en annexe 4) se tient à votre disposition pour répondre à toutes vos questions et faciliter le bon déroulement de la session 2019.

**Christian PATOZ** 

6

**ANNEXE 1** 

### **Documentation établissement**

### **APPLICATION CYCLADES**

Session du DNB

Étape de gestion INSCRIPTION

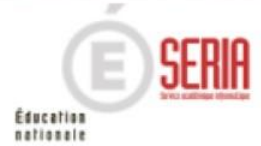

# Étape de gestion Inscription

- 1. Où en sommes-nous ?
- 2. Premiers pas sur CYCLADES
- 3. Paramétrer votre établissement
- 4. Importer des candidatures
- 5. Vérifier et mettre à jour des candidatures
- Editer les confirmations d'inscription Liste des inscrits pour émargement
- 7. Vérifier et mettre à jour des données
- 8. Editer des listes et statistiques
- 9. Voir les documents produits par le service examen
- 10. Suivre le retour des pièces justificatives
- 11. Infos pratiques

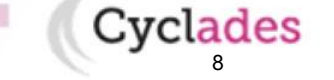

Sommaire

# Étape de gestion Inscription

#### 1. Où en sommes-nous ?

- 2. Premiers pas sur CYCLADES
- 3. Paramétrer votre établissement
- 4. Importer des candidatures
- 5. Vérifier et mettre à jour des candidatures
- Editer les confirmations d'inscription Liste des inscrits pour émargement
- 7. Vérifier et mettre à jour des données
- 8. Editer des listes et statistiques
- 9. Voir les documents produits par le service examen
- 10. Suivre le retour des pièces justificatives
- 11. Infos pratiques

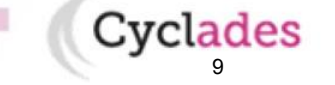

Sommaire

# 1. Où en sommes-nous ?

10

Éducation

#### PREPARATION A L'INSCRIPTION

Vous vous situez au cœur d'un processus, nous vous proposons le schéma ci-dessous pour mieux vous situer.

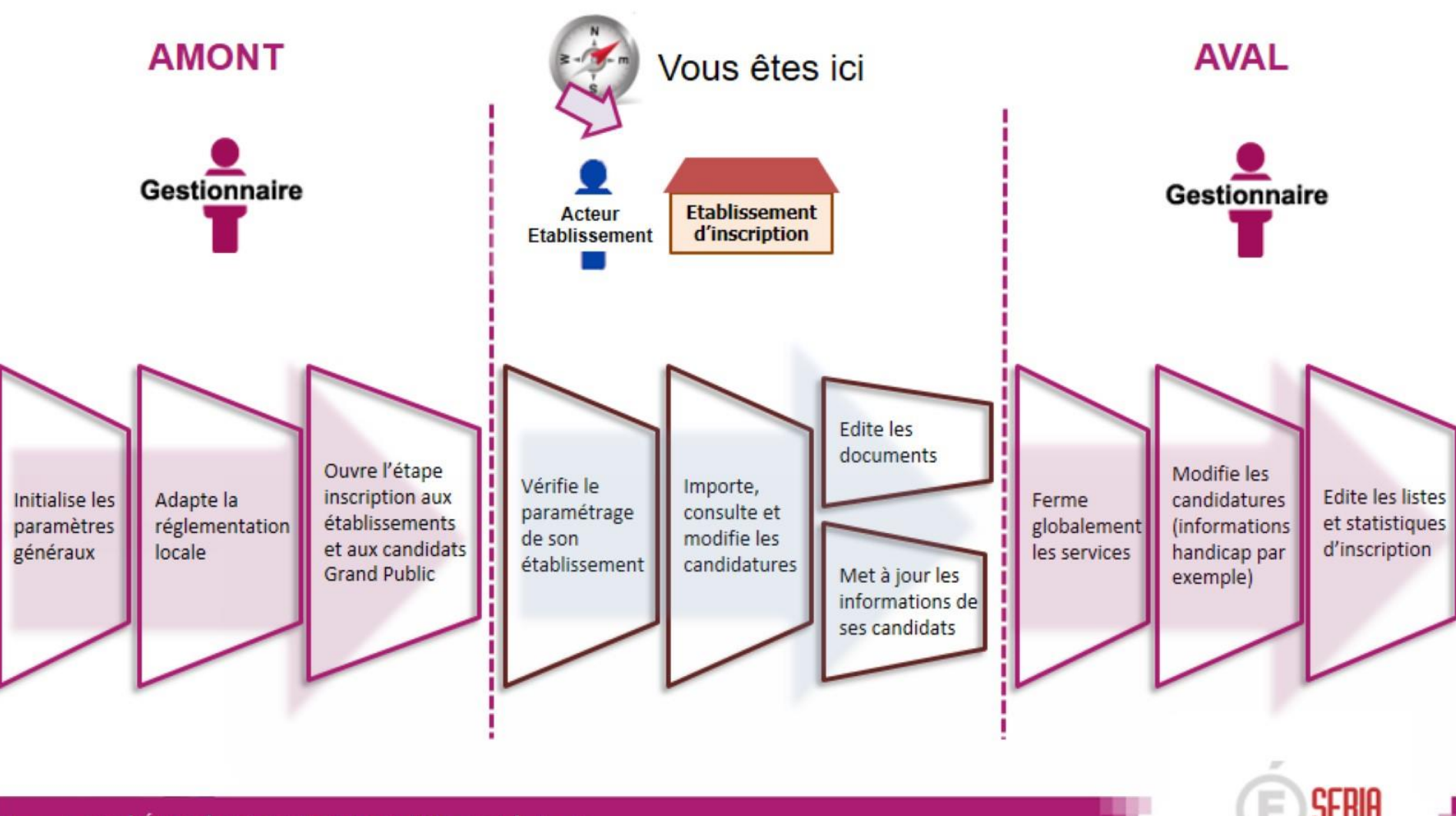

# Étape de gestion Inscription

1. Où en sommes-nous ?

#### 2. Premiers pas sur CYCLADES

- 3. Paramétrer votre établissement
- 4. Importer des candidatures
- 5. Vérifier et mettre à jour des candidatures
- Editer les confirmations d'inscription Liste des inscrits pour émargement
- 7. Vérifier et mettre à jour des données
- 8. Editer des listes et statistiques
- 9. Voir les documents produits par le service examen
- 10. Suivre le retour des pièces justificatives
- 11. Infos pratiques

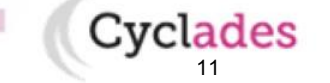

Pour le premier accès à CYCLADES, commencez par sélectionner le domaine sur lequel vous allez travailler :

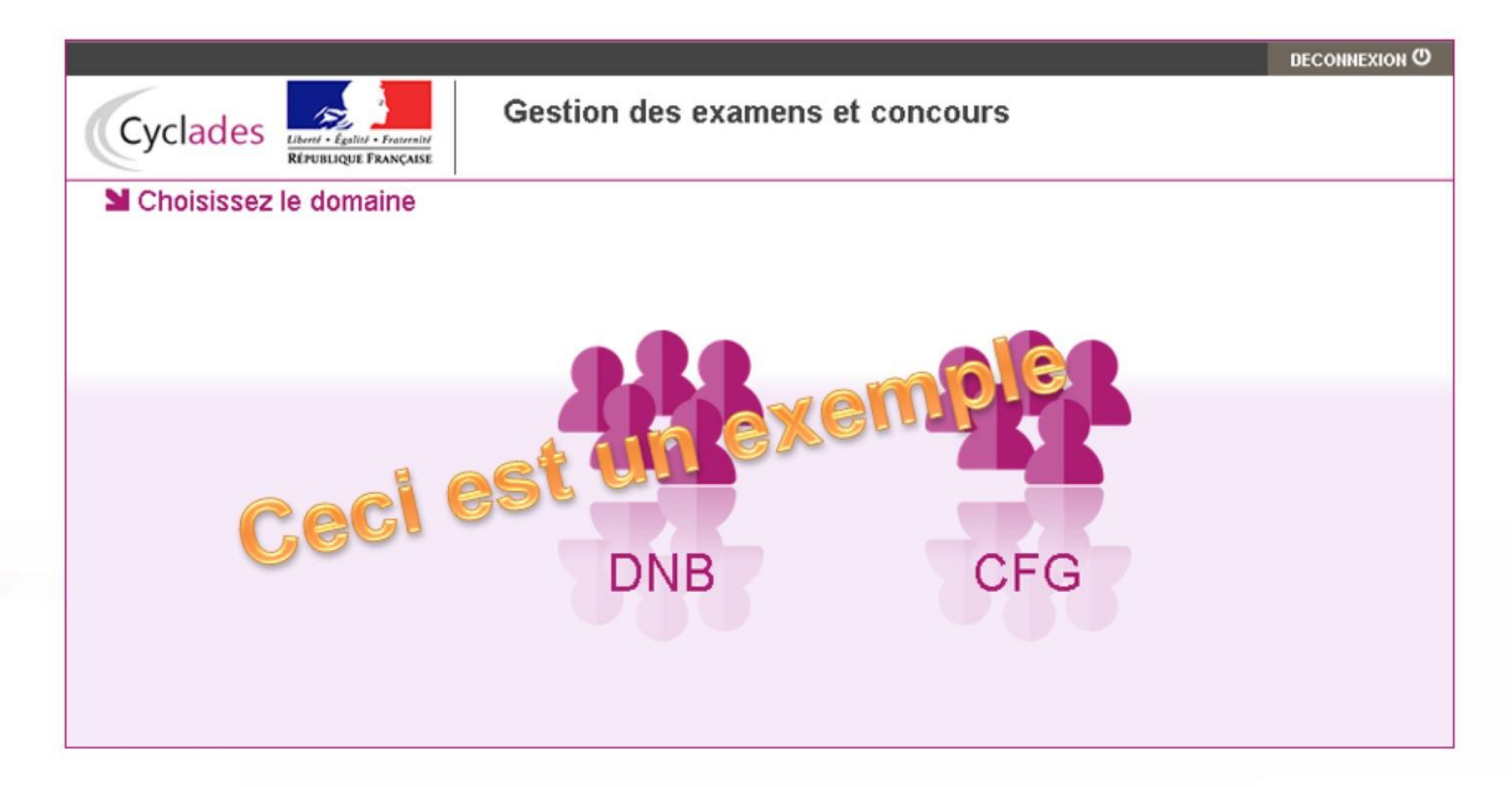

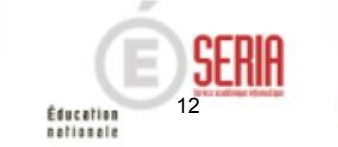

La page d'accueil de Cyclades affiche des informations importantes pour la gestion de votre établissement :

- Dates d'ouverture des services (Inscription, Collecte des notes, ...)
- Messages d'information en cas d'indisponibilité prévue de Cyclades

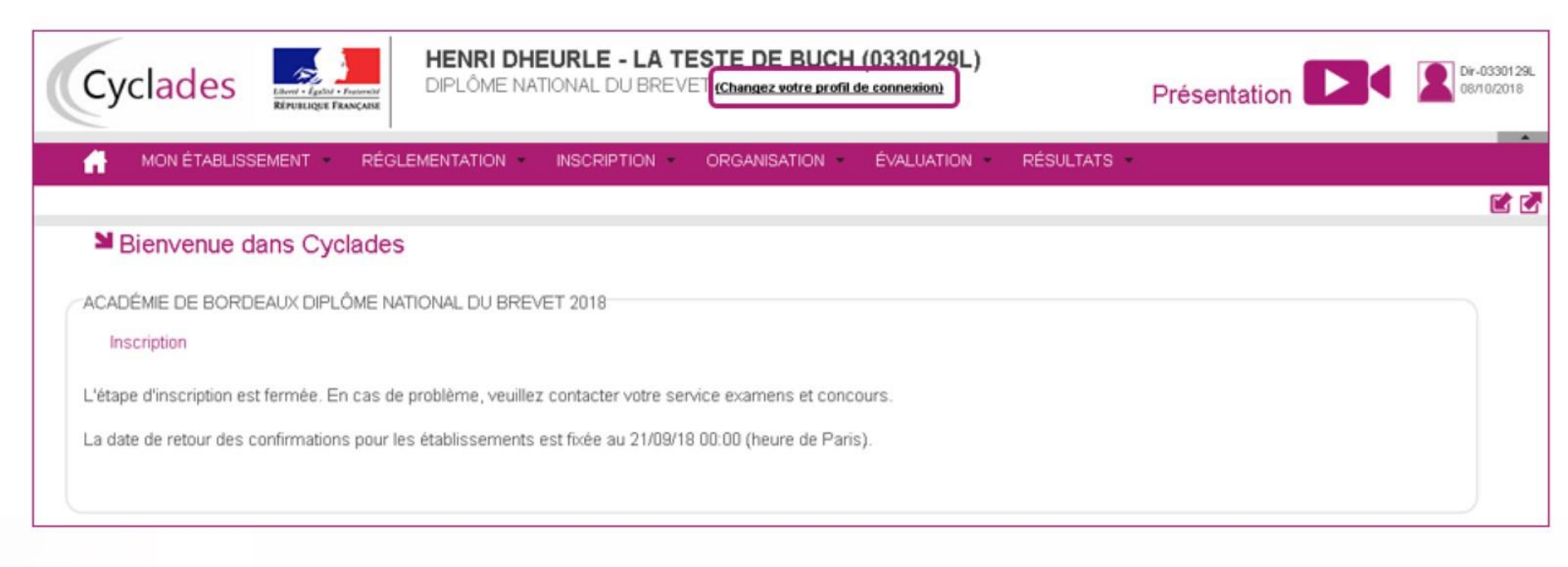

Vous pouvez changer de domaine en cliquant sur le lien « Changez votre profil de connexion ».

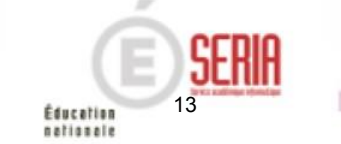

En fonction de l'activité, vous pouvez être amené à changer de session :

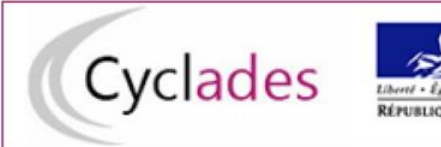

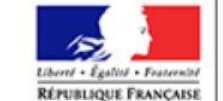

#### HENRI DHEURLE - LA TESTE DE BUCH (0330129L)

DIPLÔME NATIONAL DU BREVET (Changez votre profil de connexion)

| <b>A</b> | MON ÉTABLISSEMENT            | RÉGLEMENTATION  | INSCRIPTION · | ORGANISATION -   | ÉVALUATION ·                                                   | RÉSULTATS                                               |
|----------|------------------------------|-----------------|---------------|------------------|----------------------------------------------------------------|---------------------------------------------------------|
| N Inscr  | iption > Inscrire > Inscrire | un nouvel élève |               | Examen-session : | DNB - 2018 - ACADÉ<br>DNB - 2019 - ACADÉ<br>DNB - 2018 - ACADÉ | MIE DE BORDEAUX 💌<br>MIE DE BORDEAUX<br>MIE DE BORDEAUX |

Note : seules les sessions encore ouvertes sont proposées dans la liste des choix.

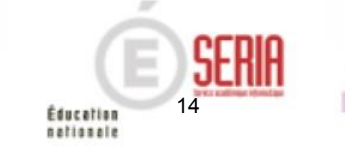

Cette session, vous pouvez retrouver une présentation des menus et des grands principes de fonctionnement du portail établissement de CYCLADES en cliquant sur le bouton :

Une vidéo est alors lancée directement dans votre navigateur web.

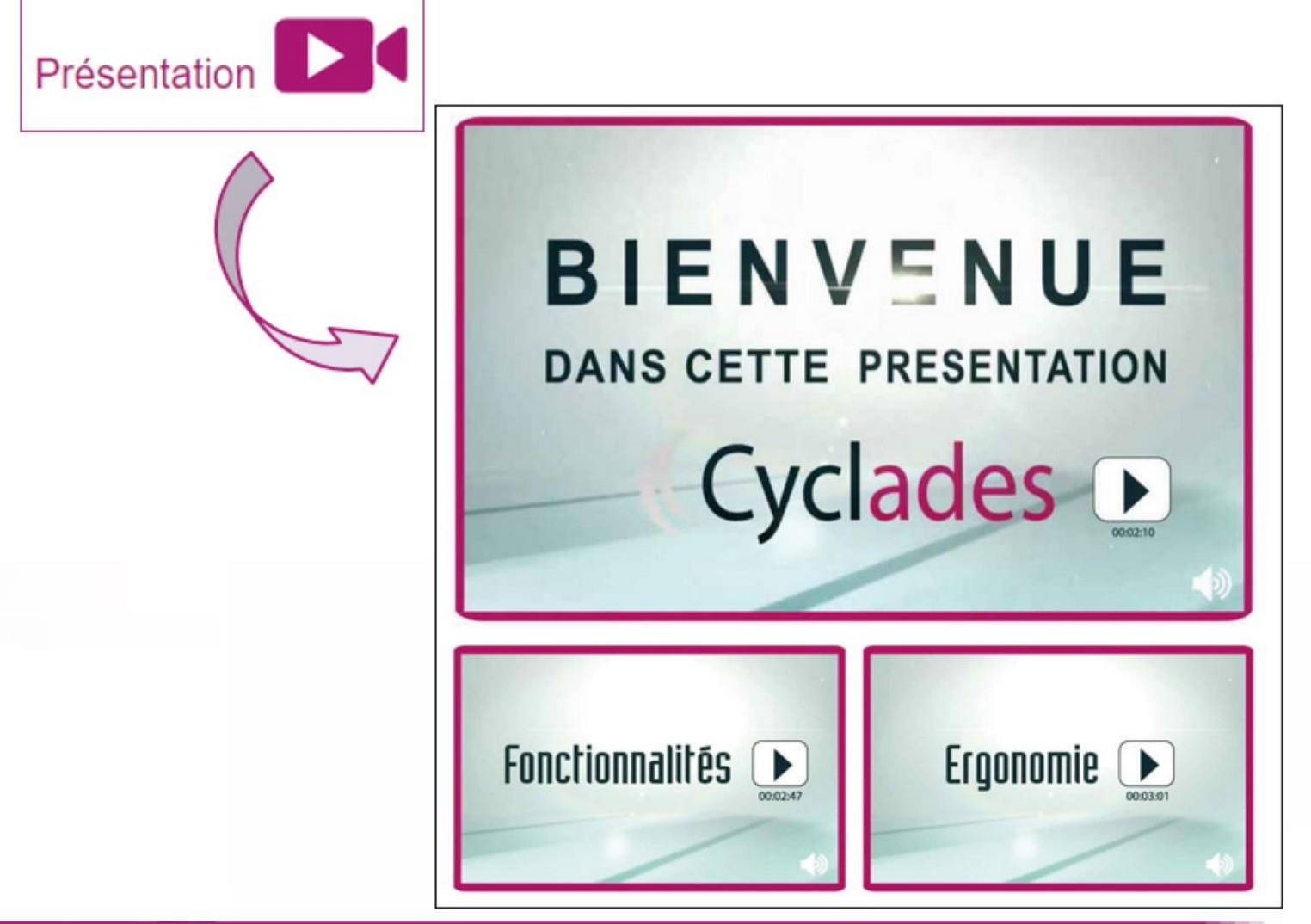

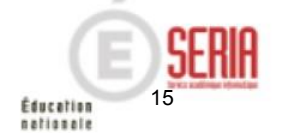

# Étape de gestion Inscription

- 1. Où en sommes-nous ?
- 2. Premiers pas sur CYCLADES

#### 3. Paramétrer votre établissement

- 4. Importer des candidatures
- 5. Vérifier et mettre à jour des candidatures
- Editer les confirmations d'inscription Liste des inscrits pour émargement
- 7. Vérifier et mettre à jour des données
- 8. Editer des listes et statistiques
- 9. Voir les documents produits par le service examen
- 10. Suivre le retour des pièces justificatives
- 11. Infos pratiques

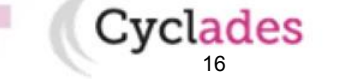

Sommaire

| Vous avez la possibilité d'édit | ter la réglementation na  | tionale                                       |
|---------------------------------|---------------------------|-----------------------------------------------|
| Cette activité se trouve dans   | 'étape de gestion « REGI  | EMENTATION »                                  |
| <b>A</b>                        | MON ÉTABLISSEMENT         | RÉGLEMENTATION - INSCRIPTION - ORGANISATION - |
|                                 |                           | Editer la réglementation                      |
|                                 |                           |                                               |
| Elle permet de visualiser la ré | glementation (épreuves, l | iste de choix, etc.).                         |

| Réglementation > Editer la réglementation 0                                                                                     | Examen-session : DNB - 2019 - ACADÉMIE DE BORDEAUX 💌                            | <b>1</b>   |
|----------------------------------------------------------------------------------------------------|---------------------------------------------------------------------------------|------------|
| Que souhaitez vous éditer?                                                                                                    |                                                                                 |            |
| C La réglementation : épreuves, liste de choix 4. Attention, cette édition ne comprend                                          | pas vos adaptations locales                                                     |            |
| C Dates                                                                                                    |                                                                                 |            |
|                                                                                                    |                                                                                 |            |
|                                                                                                    |                                                                                 |            |
|                                                                                                    |                                                                                 | Visualiser |
|                                                                                                    | Cliquez sur<br>Visualiser pour<br>obtenir la<br>Réglementation<br>au format PDF |            |
| 14 novembre 2018   Etape de gestion Inscription DNB – v6.1   diapo 11<br>Bulletin académique spécial n° 388 du 19 novembre 2018 |                                                                                 | E SERIA    |

Pour gérer votre établissement, vous avez le menu « MON ÉTABLISSEMENT » puis « Paramétrer mon établissement » qui regroupe toutes les activités d'administration de votre établissement.

MON ÉTABLISSEMENT RÉGLEMENTATION

Paramétrer mon établissement

Il s'agit de vérifier les informations (adresse, téléphone...) indiquées sur le premier onglet (« Informations »)

| Mon établissement > Paramétrer mo            | on établissement 🛛              |                       |                                                  |                     |   |
|----------------------------------------------|---------------------------------|-----------------------|--------------------------------------------------|---------------------|---|
| Informations Informations par domaine Lieu/S | Sites/Båtiments/Salles Planning | Planning multi-salles |                                                  |                     |   |
| Identité                                     |                                 |                       | <ul> <li>Informations complémentaires</li> </ul> |                     |   |
| Code lieu 03                                 | 3301292                         |                       | Statut_                                          | Public *            |   |
| Code RNE (UAI)                               | ENRI DHEURLE                    |                       | Nature                                           | COLLEGE             | ۲ |
| Ferme dans le référentiel National           | 530129L                         |                       | Ministère .                                      | EDUCATION NATIONALE |   |
| <ul> <li>Adresse administrative</li> </ul>   |                                 |                       | Département géographique                         | 033                 |   |
| Pays Fr                                      | RANCE (dont OUTRE-MER)          | ¥                     | Contacts                                         |                     |   |
| Adresse 1 RL                                 | UE                              |                       | Téléphone                                        |                     |   |
| Adresse 2                                    |                                 |                       | Fax                                              |                     |   |
| Adresse 3                                    |                                 |                       | Email                                            |                     |   |
| Adresse 4                                    |                                 |                       |                                                  |                     |   |
| Code postal 33                               | 3260                            |                       |                                                  |                     |   |
| Localité * LA                                | A TESTE DE BUCH                 |                       |                                                  |                     |   |

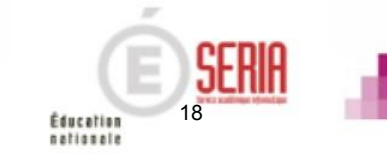

Pour les lieux non fictifs, le deuxième onglet vous permet de visualiser si le gestionnaire DEC à indiqué un statut particulier pour votre établissement.

S'il est renseigné pour le CFG, ce statut est alors utilisé lors de la création de candidatures.

S'il n'est pas renseigné, c'est le statut indiqué au-dessus, dans la rubrique « informations », qui sera utilisé.

Le statut peut prendre les valeurs suivantes : Privé, Public sous contrat ou Public hors contrat.

| Mon ét                          | ablissement > Paramé             | trer mon établissement      | 0             |                       |             | 2          |
|---------------------------------|----------------------------------|-----------------------------|---------------|-----------------------|-------------|------------|
| Informations                    | Informations par domaine         | Lieu/Sites/Båtiments/Salles | Planning      | Planning multi-salles |             |            |
| <ul> <li>Information</li> </ul> | s                                |                             |               |                       |             |            |
|                                 | Statut : Public                  | Min                         | istère : EDUC | ATION NATIONALE       |             |            |
| <ul> <li>Information</li> </ul> | s applicables pour la gestion de | ) l'examen                  |               |                       |             |            |
| Examen                          | Statut                           |                             |               |                       |             |            |
| BCP                             |                                  | Ŧ                           |               |                       |             |            |
| CFG                             |                                  | ٣                           |               |                       |             |            |
| CL                              |                                  | •                           |               |                       |             |            |
| DNB                             |                                  | •                           |               |                       |             |            |
| EA                              |                                  | •                           |               |                       |             |            |
|                                 |                                  |                             |               |                       |             |            |
|                                 |                                  |                             |               |                       |             |            |
|                                 |                                  |                             |               |                       |             |            |
|                                 |                                  |                             |               |                       | Enregistrer | Rafraichir |

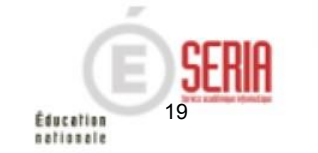

Le troisième onglet vous permet de déclarer dans Cyclades vos lieux, sites, bâtiments et salles et de renseigner leurs caractéristiques (capacité, aménagement d'accessibilité, équipements ainsi que les transports disponibles à proximité).

|                                       | T                                          |                                                           | -<br>-                                                              |
|---------------------------------------|--------------------------------------------|-----------------------------------------------------------|---------------------------------------------------------------------|
| u/Sites/Bâtiments/Salles              | • HENRI DHEURLE 🖋                          |                                                           | Ajouter un Site                                                     |
| ELieu: HENRI DHEURLE<br>ESte: Ste Bis | Capacité du lieu :                         | Equipements disponibles :                                 |                                                                     |
| Bâtiment : Bat B1<br>Salle : Salle B1 | Capacité maximum : 10 (60)                 | Aucun                                                     | Site Principal 📩 Oui 🔘 Non 🔘                                        |
| B <u>Site : Site Ppal</u>             | Nombre de sales : 2<br>Nombre de sales : 2 |                                                           | Nom _                                                               |
| Salle Salle 1                         | Aménagement d'accessibilité :              | <ul> <li>Accessibilité transport à proximité :</li> </ul> | Adresse Identique Oul O Non 🖲                                       |
|                                       | Aucun                                      | Aucune                                                    | Lieu 🚆                                                              |
|                                       | Planning                                   |                                                           | Adresse du site                                                     |
|                                       |                                            |                                                           | Pays FRANCE (dont OUTRE-MER)                                        |
|                                       | Site Principal : Site Ppal                 |                                                           | Adresse 1                                                           |
|                                       |                                            |                                                           | Adresse 2                                                           |
|                                       |                                            |                                                           | Adresse 3                                                           |
|                                       |                                            |                                                           | Adresse 4                                                           |
|                                       |                                            | Ajouter un Site                                           | Code postal *                                                       |
|                                       |                                            |                                                           |                                                                     |
|                                       |                                            |                                                           |                                                                     |
|                                       |                                            |                                                           | Capacité maximum                                                    |
|                                       |                                            |                                                           | Américanant d'accassibilité                                         |
|                                       |                                            |                                                           | Amenagement o accessione     Ainuter un aménanement d'accessibilité |
|                                       |                                            |                                                           | - Noter on anenagement daccessione                                  |
|                                       |                                            |                                                           | <ul> <li>Accessibilité transport proximité</li> </ul>               |
|                                       |                                            |                                                           | Ajouter un nouveau transport de proximité                           |
|                                       |                                            |                                                           |                                                                     |

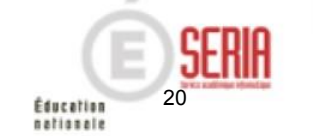

Le quatrième onglet permet de définir et visualiser le planning des disponibilités et indisponibilités de votre établissement sur une période donnée (établissement, site, bâtiment, salle).

| Mon é                           | tablissement > Parame                  | etrer mon établissement     | 0        |                       |         |              |             |               | 2                    |
|---------------------------------|----------------------------------------|-----------------------------|----------|-----------------------|---------|--------------|-------------|---------------|----------------------|
| Informations                    | Informations par domaine               | Lieu/Sites/Bátiments/Salles | Planning | Planning multi-salles |         |              |             |               |                      |
|                                 |                                        | ▶ E01                       |          |                       |         |              |             |               |                      |
| <ul> <li>Lieu/Sites/</li> </ul> | 8åtiments/Sailes                       | Précédent Suivant           | Autourd1 |                       |         | Octobre 2018 |             | Ann           | ée Mois Semaine Jour |
| ELieu:                          | CLG DUMAZELOT                          |                             |          |                       |         |              |             | 10.00         |                      |
|                                 | Sale: E01                              | Dimanche                    |          | Lundi 1               | Mardi 2 | Mercredi 3   | Jeudi 4     | Vendredi<br>5 | Samedi               |
|                                 | Sale E02<br>Estimant Estimant A        |                             |          |                       |         |              |             |               |                      |
|                                 | Salle : Salle 01                       |                             |          |                       |         |              |             |               |                      |
|                                 | Sale: Sale A11<br>Sale: Sale A12       |                             |          |                       |         |              |             |               |                      |
| 1                               | Batiment Batiment Multimed             | 9                           | 7        | 8                     | 9       | 10           | Travalue 11 | 12            | 13                   |
| 1                               | Batiment : bâtiment D                  |                             |          |                       |         |              |             |               |                      |
|                                 | Sale: Sale D01<br>Sale: Sale D02       |                             |          |                       |         |              |             |               |                      |
| 1                               | Batment : Batment B/C                  |                             | 14       | 15                    | 16      | 17           | 18          | 19            | 20                   |
|                                 | Salle : Salle 801<br>Salle : Salle 802 | Travaux                     |          |                       |         |              |             |               |                      |
|                                 | Sale Sale B11                          |                             |          |                       |         |              |             |               |                      |
|                                 | Sale : Sale C01                        |                             | 21       | 22                    | 23      | 24           | 25          | 26            | 27                   |
|                                 | Sale: Sale C02<br>Sale: Sale C11       |                             |          |                       |         |              |             | Occupé        |                      |
|                                 | Salle : Salle C12                      |                             |          |                       |         |              |             |               |                      |
|                                 | Salle : Salle C13                      |                             |          |                       |         |              |             |               |                      |
|                                 |                                        |                             | 28       | 29                    | 30      | 31           |             |               | 2                    |
|                                 |                                        |                             |          |                       |         |              |             |               |                      |
|                                 |                                        |                             |          |                       |         |              |             |               |                      |

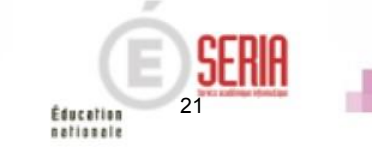

Le cinquième onglet permet de visualiser le planning des disponibilités et indisponibilités de plusieurs salles simultanément, sur une période donnée.

| Informations Informations par domaine             | Lieu/Sites/Bâtiments/Salles Pla | anning Planning multi-salles      |                                   |
|---------------------------------------------------|---------------------------------|-----------------------------------|-----------------------------------|
|                                                   | Précédent Suivant A             | Aujourd'hui                       | Jeu, Oct. 11, 2018                |
| <ul> <li>Lieu/Sites/Bâtiments/Salles</li> </ul>   |                                 | CLG DU MAZELOT - Bâtiment E - E01 | CLG DU MAZELOT - Bâtiment E - E02 |
| Lieu: CLG DU MAZELOT<br>Bir Batiment : Bâtiment E | Toute la journée                |                                   |                                   |
| Salle: E01                                        | 8:00                            |                                   |                                   |
|                                                   | 9.00                            |                                   |                                   |
|                                                   | 10:00                           |                                   |                                   |
|                                                   | 11:00                           |                                   |                                   |
|                                                   | 12:00                           |                                   |                                   |
|                                                   | 13:00                           |                                   |                                   |
|                                                   | 14:00                           |                                   |                                   |
|                                                   | 15:00                           |                                   |                                   |
|                                                   | 16:00                           |                                   |                                   |
|                                                   | 17:00                           |                                   |                                   |

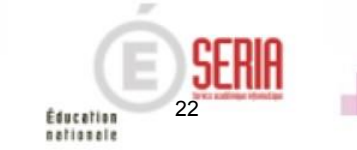

INSCRIPTION

ORGANISATION

ÉVALUATION

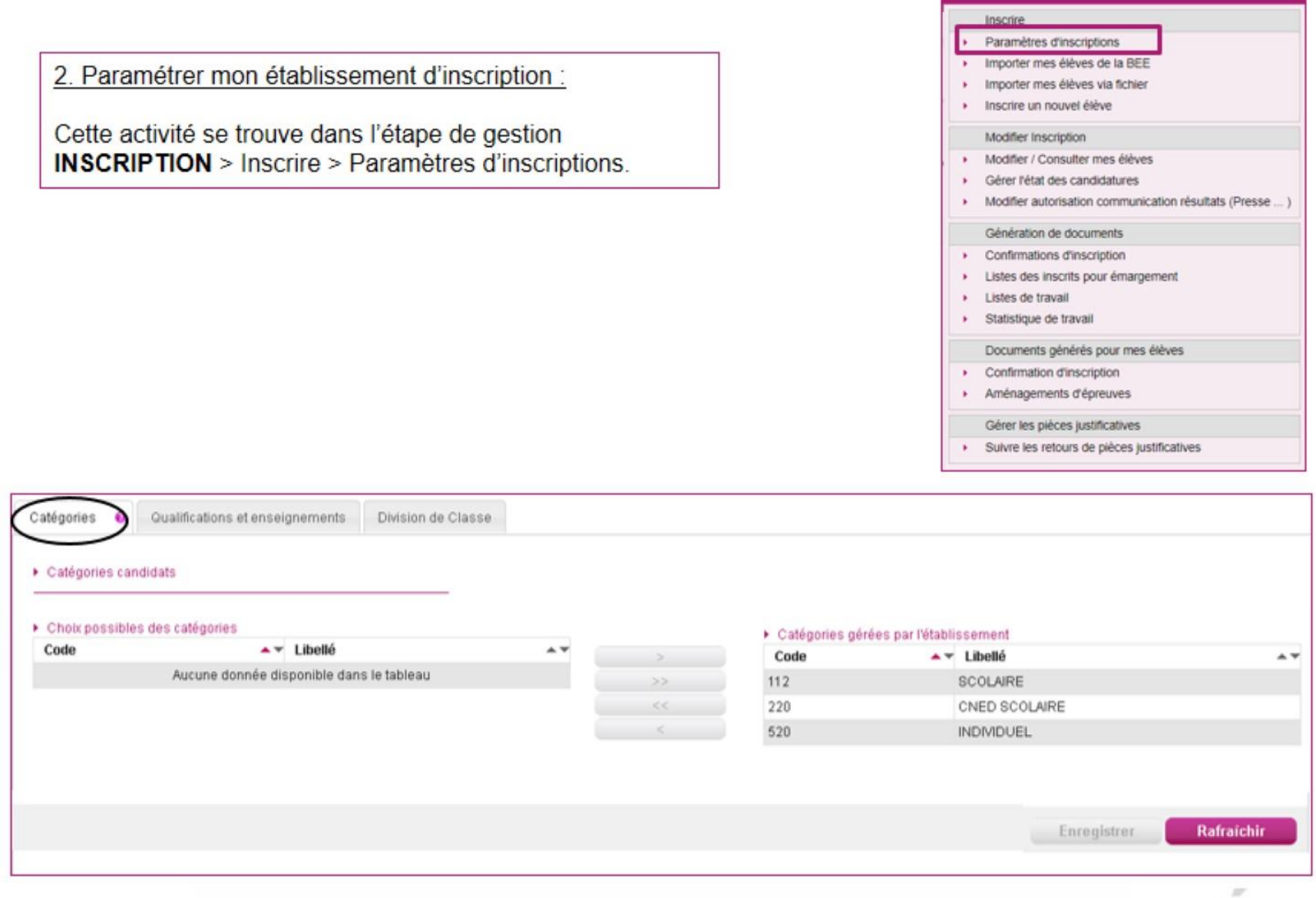

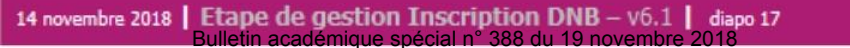

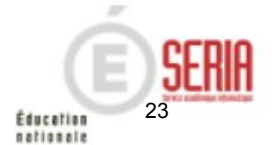

| Catégores                       | Qualifications et enseignements                 | Division de Classe |
|---------------------------------|-------------------------------------------------|--------------------|
| <ul> <li>Qualificati</li> </ul> | ons et enseignements                            |                    |
|                                 | Sélectionner Tout/ Désélectionner               |                    |
|                                 | PLOME NATIONAL DU BREVET                        |                    |
|                                 | Russe<br>Suédois<br>PROFESSIONNELLE<br>Agricole |                    |

Vous pouvez constater que les boutons « Enregistrer » des onglets « Catégories » et « Qualifications et enseignements » sont grisés : Enregistrer

En effet, en tant qu'établissement, vous n'avez pas l'habilitation nécessaire pour modifier ces données. C'est le gestionnaire du service Examens qui a géré ces informations.

Toutefois, si vous constatez une erreur, vous pouvez contacter votre gestionnaire du service Examens afin que celui-ci corrige les informations erronées.

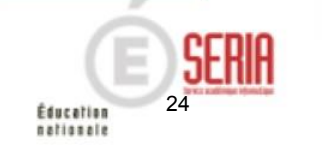

Onglet « Division de classe » :

L'import des candidatures via les fichiers BEE crée automatiquement les divisions de classe manquantes.

Vous pouvez ajouter les divisions de classe manquantes. Vous pouvez supprimer une division de classe si aucun candidat n'y est rattaché.

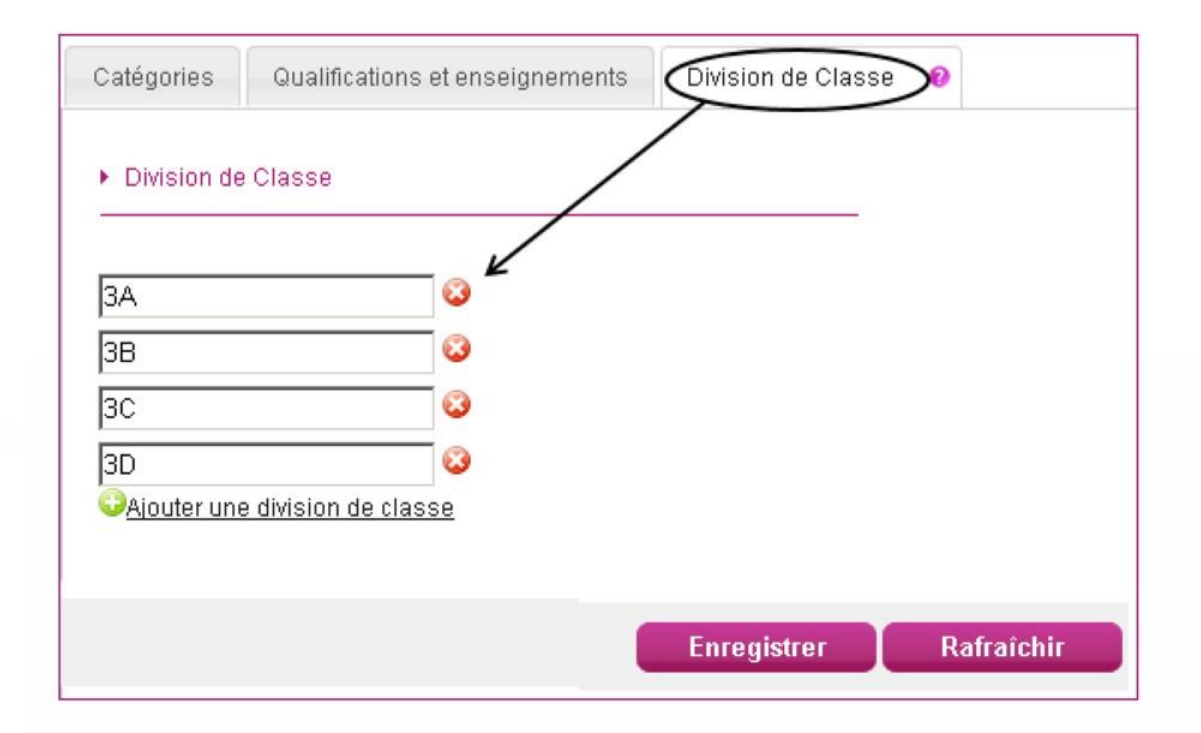

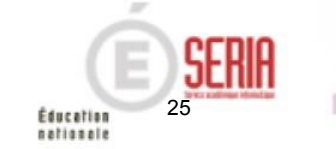

# Étape de gestion Inscription

- 1. Où en sommes-nous ?
- 2. Premiers pas sur CYCLADES
- 3. Paramétrer votre établissement

#### 4. Importer des candidatures

- 5. Vérifier et mettre à jour des candidatures
- Editer les confirmations d'inscription Liste des inscrits pour émargement
- 7. Vérifier et mettre à jour des données
- 8. Editer des listes et statistiques
- 9. Voir les documents produits par le service examen
- 10. Suivre le retour des pièces justificatives
- 11. Infos pratiques

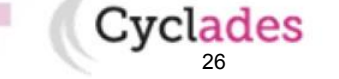

Sommaire

#### 4. Importer des candidatures

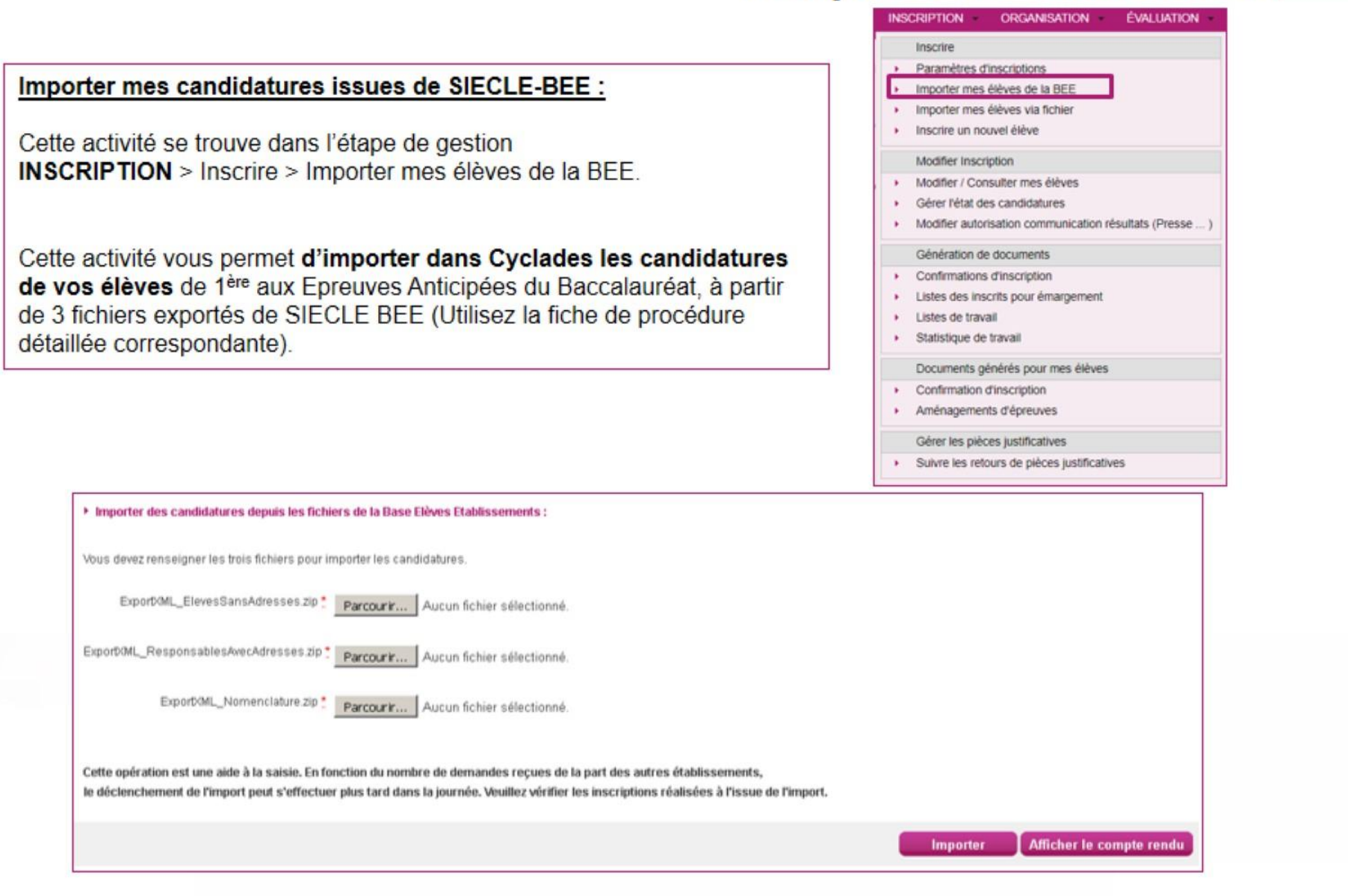

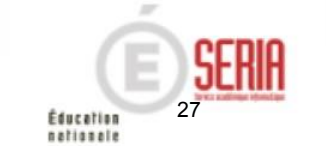

### 4. Importer des candidatures

#### Importer mes candidatures HORS BEE (issues d'une application d'un éditeur privé) :

Cette activité se trouve dans l'étape de gestion INSCRIPTION > Inscrire > Importer mes élèves via fichier.

Cette activité vous permet d'importer dans Cyclades les candidatures de vos élèves sans utiliser la BEE, uniquement à partir d'un fichier XML ou CSV que vous pouvez construire (Utilisez la fiche de procédure détaillée correspondante).

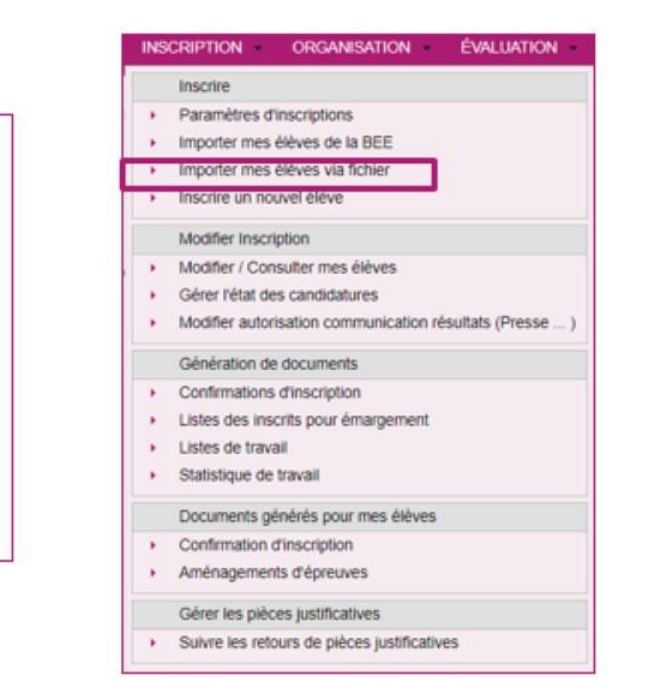

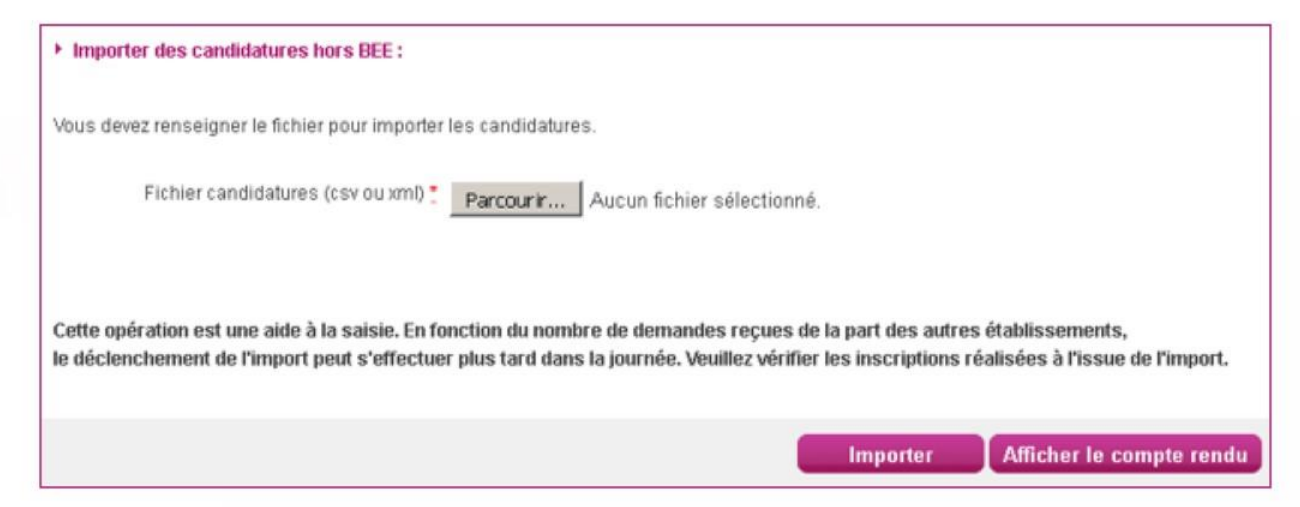

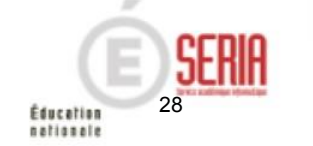

#### 4. Importer des candidatures

Suivre l'import des candidatures :

Lorsque l'import des candidatures est lancé (qu'il soit BEE ou HORS BEE), vous pouvez suivre son avancement et le résultat de l'import en cliquant sur le bouton Afficher le compte rendu

Un nouvel onglet s'ouvre dans votre navigateur et vous indique l'ensemble des imports que vous avez lancés, et le compte-rendu de chacun de ces traitements.

Analysez chacun des messages de rejet ou d'information fournis par le compte-rendu. Vous pouvez **relancer l'import** des candidatures après correction des informations dans le fichier. Les candidatures déjà inscrites ne seront pas mises à jour.

| Date                                                                                                    | 🔺 🔻 Résultat |
|----------------------------------------------------------------------------------------------------|--------------|
| 22/11/2016 14:09:03                                                                                                    | En Cours     |
| 22/11/2016 14:02:25                                                                                                    | Erreur       |
| dlichage de l'élément 1 à 2 sur 2 élément(s)                                                                                      |              |
| Compte rendu  Télécharger le compte rendu                                                                                         |              |
| Le traitement ne s'est pas bien terminé.                                                                                          |              |
| Serveur : host=qfcycl-app-03-lvn serveur=dev_can OS=Linux<br>Planificateur instance=server.0                                      |              |
| Début du traitement : 22/11/2016 14:02:27<br>Fin du traitement : 22/11/2016 14:06:41<br>Temps d'exécution : 4 minutes 13 secondes |              |
| 360 candidatures à traiter.                                                                                                    |              |
| REJET : INE : 14 ****** :, ***** ***** né(e) le 14/10/2000, 1L1<br>Pays de naissance inconnu.                                     |              |
| 1 candidature rejetée.<br>359 candidatures importées avec succès lors de cet import.<br>359 candidatures inscrites au total.      |              |
| import avec échec                                                                                                    |              |

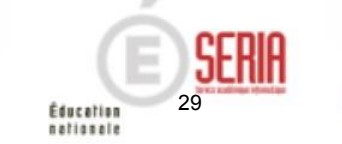

# Étape de gestion Inscription

- 1. Où en sommes-nous ?
- 2. Premiers pas sur CYCLADES
- 3. Paramétrer votre établissement
- 4. Importer des candidatures
- 5. Vérifier et mettre à jour des candidatures
- Editer les confirmations d'inscription Liste des inscrits pour émargement
- 7. Vérifier et mettre à jour des données
- 8. Editer des listes et statistiques
- 9. Voir les documents produits par le service examen
- 10. Suivre le retour des pièces justificatives
- 11. Infos pratiques

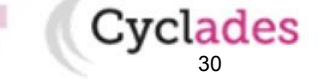

Sommaire

Après import de vos candidatures, vous pouvez les vérifier et les compléter au travers de trois étapes :

#### 1. Consulter les candidatures

Cette activité se trouve dans l'étape de gestion INSCRIPTION > Modifier Inscription > Modifier/Consulter mes élèves.

La sous-activité s'ouvre sur un écran de recherche simple, vous pouvez affiner vos critères en sélectionnant par exemple une division de classe.

Vous pouvez également utiliser la recherche avancée si les critères proposés ne sont pas suffisants.

|                                                                                             | CRIPTION ORGANISATION EVALUATION                                                                                                    |
|---------------------------------------------------------------------------------------------|----------------------------------------------------------------------------------------------------|
|                                                                                             | Inscrire                                                                                                    |
| *                                                                                           | Paramètres d'inscriptions                                                                                                    |
| *                                                                                           | Importer mes élèves de la BEE                                                                                                    |
|                                                                                             | Importer mes élèves via fichier                                                                                                    |
| •                                                                                           | Inscrire un nouvel élève                                                                                                    |
|                                                                                             | Modifier Inscription                                                                                                    |
|                                                                                             | Modifier / Consulter mes élèves                                                                                                    |
|                                                                                             | Gérer l'état des candidatures                                                                                                    |
| •                                                                                           | Modifier autorisation communication résultats (Presse                                                                                                    |
|                                                                                             |                                                                                                    |
|                                                                                             | Génération de documents                                                                                                    |
|                                                                                             | Génération de documents<br>Confirmations d'inscription                                                                                                    |
| 1                                                                                           | Génération de documents<br>Confirmations d'inscription<br>Listes des inscrits pour émargement                                                                                                    |
|                                                                                             | Génération de documents<br>Confirmations d'inscription<br>Listes des inscrits pour émargement<br>Listes de travail                                                                                                    |
|                                                                                             | Génération de documents<br>Confirmations d'inscription<br>Listes des inscrits pour émargement<br>Listes de travail<br>Statistique de travail                                                                                                    |
| *                                                                                           | Génération de documents<br>Confirmations d'inscription<br>Listes des inscrits pour émargement<br>Listes de travail<br>Statistique de travail<br>Documents générés pour mes élèves                                                                                             |
|                                                                                             | Génération de documents<br>Confirmations d'inscription<br>Listes des inscrits pour émargement<br>Listes de travail<br>Statistique de travail<br>Documents générés pour mes élèves<br>Confirmation d'inscription                                                               |
| 2<br>2<br>2<br>2<br>2<br>2<br>2<br>2<br>2<br>2<br>2<br>2<br>2<br>2<br>2<br>2<br>2<br>2<br>2 | Génération de documents<br>Confirmations d'inscription<br>Listes des inscrits pour émargement<br>Listes de travail<br>Statistique de travail<br>Documents générés pour mes élèves<br>Confirmation d'inscription<br>Aménagements d'épreuves                                    |
| *<br>*<br>*<br>*                                                                            | Génération de documents<br>Confirmations d'inscription<br>Listes des inscrits pour émargement<br>Listes de travail<br>Statistique de travail<br>Documents générés pour mes élèves<br>Confirmation d'inscription<br>Aménagements d'épreuves<br>Gérer les pièces justificatives |

Education

| Pacherche *                             | Recherche                                                                                                    | <b>3 8</b> |
|-----------------------------------------|----------------------------------------------------------------------------------------------------|------------|
| Série  Division de classe               | Artre des crêéres de recherche      Filtrer      N* Candidat      N* Inscription      Nom de familie      Nom durage      Prénoms      Date de naissance      NE      Division de classe                                                                                                    | - x<br>- x |
| Nom de famille                          | Nationalité     Egal       Pays de Naissance     Série       Série     Série       Enseignement     Sélouter       Elat     Sélouter       Cartédor églementaire     Nom de famille       Catégorie du candidat     Nom de famille       Mode inscription     Egal       Date de recélation     Egal       Présumé fraudeur     Sélouter       Liste rouge     Sélouter | - ×        |
| Recherche avancée Rechercher Rafraichir | remplacement<br>N° dossier du OCEAN<br>Division de classe<br>IEDonnées handicab<br>Recherches                                                                                                    | Rafraichir |

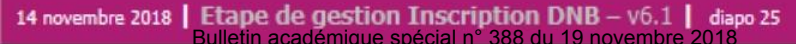

Les candidatures qui correspondent aux critères de recherche sont affichées dans la liste en haut de page. Si vous souhaitez affiner vos critères de recherche, cliquez sur « Nouvelle recherche ».

Cliquez sur la ligne correspondant à la candidature que vous voulez consulter ou modifier, les informations détaillées de la candidature apparaissent dans la partie basse de l'écran.

Pour changer les informations relatives à une candidature, cliquez sur le bouton « Modifier » (exemple ci-dessous). Une fois la candidature modifiée, cliquez sur le bouton « Enregistrer ».

| Atticher 15 💌 éléments |   |                      |                    |     |           |     |                   |     |                    | Rechercher dans les | : résultats: |              |  |
|------------------------|---|----------------------|--------------------|-----|-----------|-----|-------------------|-----|--------------------|---------------------|--------------|--------------|--|
| Numéro candidat        |   | Numéro d'inscription | <br>Nom de famille | A 7 | Prénoms   | A 7 | Date de naissance | A 7 | Division de classe | **                  | Etat **      | Série        |  |
| 1802005361             | 1 | Version 01           | AUNETTE            |     | Marie     |     | 18/09/1978        |     | 3 8                |                     | Inscrit      | GÉNÉRALE (G) |  |
| 1802005362             | 1 | Version 01           | AUCHON             |     | Paul      |     | 18/09/1978        |     | 3.6                |                     | Insorit      | GÉNÉRALE (G) |  |
| 1802005363             | 1 | Version 01           | DEUSSAN            |     | Anna Lise |     | 19/09/1978        |     | 3.6                |                     | Inscrit      | GÉNÉRALE (G) |  |
| 1802005364             | 1 | Version 01           | COVERT             |     | Harry     |     | 20/09/1978        |     | 38                 |                     | inscrit      | GÉNÉRALE (G) |  |
| 1802005365             | 1 | Version 01           | OLAY               |     | Laury     |     | 21/09/1978        |     | 3 E                |                     | Inscrit      | GÉNÉRALE (G) |  |
| 1802005366             | 1 | Version 01           | GATAURE            |     | Ali       |     | 22/09/1978        |     | ЗE                 |                     | Inscrit      | GÉNÉRALE (G) |  |
| 1802005367             | 1 | Version 01           | LEAU               |     | Samantha  |     | 23/09/1978        |     | 3 E                |                     | Inscrit      | GÉNÉRALE (G) |  |
| 1802005368             | 1 | Version 01           | POSTE              |     | Henri     |     | 24/09/1978        |     | 3 E                |                     | inscrit      | GÉNÉRALE (G) |  |
| 1802005369             | 1 | Version 01           | ONETTE             |     | Camile    |     | 25/09/1978        |     | 3 E                |                     | inscrit      | OÉNÉRALE (O) |  |
| 1802005370             | 1 | Version 01           | GOLLADE            |     | Larry     |     | 26/09/1978        |     | 3 E                |                     | inscrit      | OÉNÉRALE (0) |  |
| 1802005371             | 1 | Version 01           | STICKEE            |     | Sophie    |     | 27/09/1978        |     | 3 E                |                     | Inscrit      | OÉNÉRALE (O) |  |
| 1802005372             | 1 | Version 01           | LIOU               |     | Outy      |     | 28/09/1978        |     | 3 E                |                     | Insorit      | QÉNÉRALE (O) |  |
| 1802005373             | 1 | Version 01           | TASSION            |     | Félicie   |     | 29/09/1978        |     | 3 E                |                     | Inscrit      | OÉNÉRALE (O) |  |
| 1802005374             | 1 | Version 01           | TERIEUR            |     | Alex      |     | 30/09/1978        |     | 3 E                |                     | inscrit      | GÉNÉRALE (O) |  |
| 1802005375             | 1 | Version 01           | TATOULLE           |     | Lara      |     | 01/10/1978        |     | 3 E                |                     | Inscrit      | OÉNÉRALE (0) |  |

En cliquant sur la ligne d'une candidature dans le tableau, les informations détaillées de la candidature apparaissent dans la partie basse de l'écran. Toutes les informations de la candidature sont affichées dans l'onglet Récapitulatif.

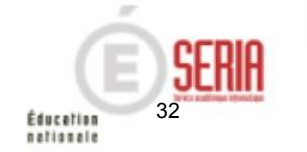

#### 2. Modifier une candidature

Pour changer les informations relatives à une candidature, cliquez sur le bouton « Modifier ».

Tous les onglets sont alors accessibles pour mettre à jour les informations (adresse, division de classe, épreuve à choix, etc ...).

Une fois la candidature modifiée, cliquez sur le bouton « Enregistrer ».

Les modifications souhaitées après la fermeture de l'inscription et suivant les disposition académiques seront effectuées par le service des examens.

Il en est de même pour les **données immuables du candidat** qui ne peuvent être mises à jour que par le service des Examens.

| 1 - Identification 2 - Infos candidature 3 - Qualification présentée 4 - Epreuv                                                                                                    | res 5-Récapitulatr 0                                                                                               |                   |
|----------------------------------------------------------------------------------------------------|----------------------------------------------------------------------------------------------------|-------------------|
| N" candidat 1648001578 N" inscription 2 Version 03 Etat candidature Inscrit Créée le 22/11/2016 14.02 Modifiée le 22/11/2016 15.03  Cuidifiée le 22/11/2016 15.03  Gualification présentée Enseignement - Identification du candidat Civitré MADAME Nom de famille GO Nom de famille GO N | Adresse et contact      Adresse 2 8d de la Liberté     S5000 RENNES     FRANCE     Téléphone personnel +3323456789 |                   |
| Prénoms Marie Sophie Lucie<br>INE 14100361436<br>Date de naissance 02/06/1999<br>Commune de naissance RENNES<br>Département, DOM ou COM de 035<br>maissance<br>Pays de naissance FRANCE<br>Nationalité FRANCAIS                                                                                                    | Adresse mail -                                                                                                    |                   |
|                                                                                                    | Précédent Suivant Enregistrer Annules                                                                              | Visualiser/imprim |

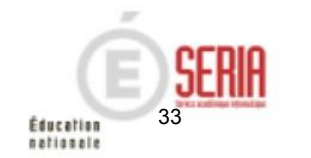

Éducation nationale

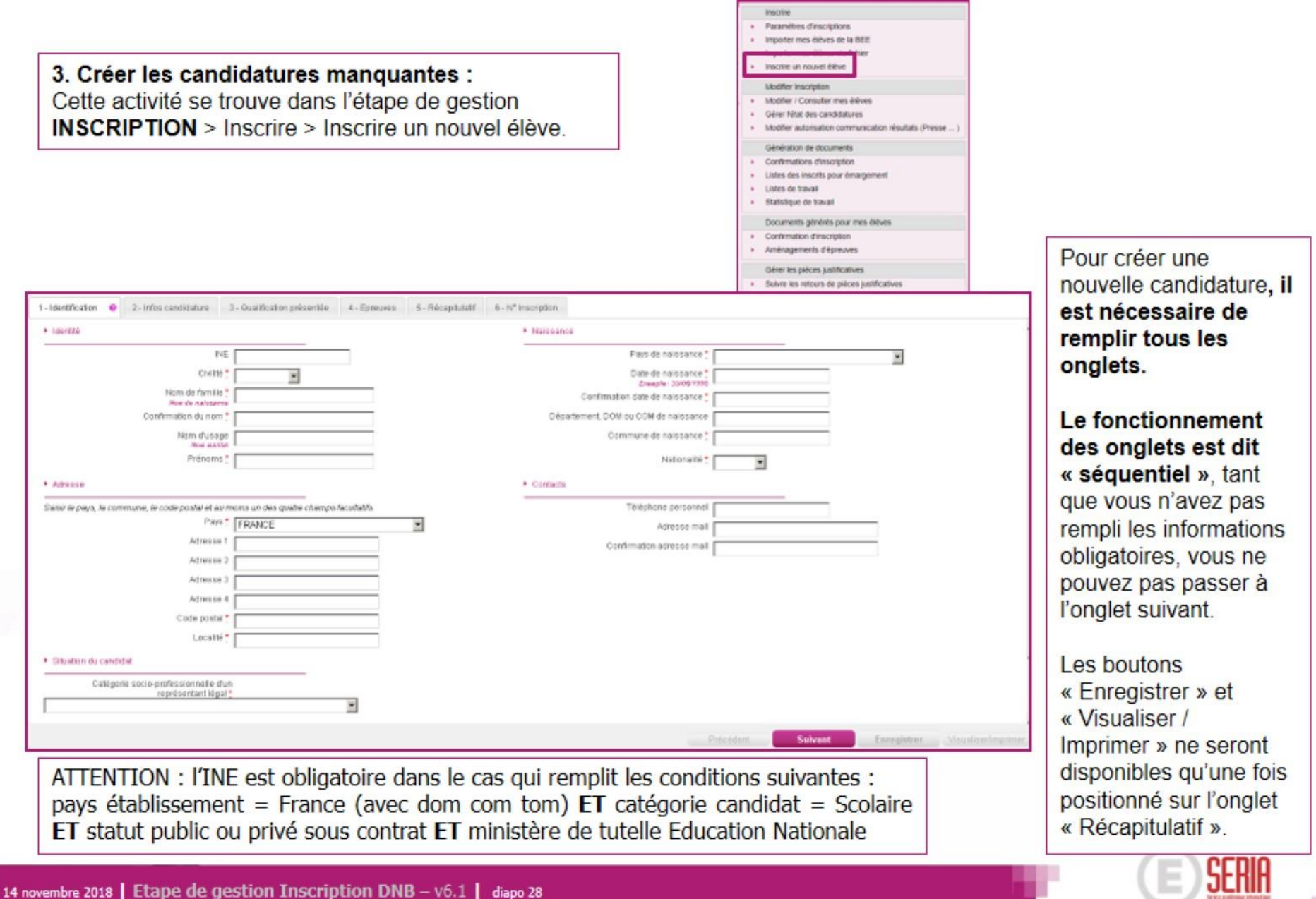

Bulletin académique spécial n° 388 du 19 novembre 2018

| 4. Supprimer la candidature des élèves ayant quitté l'établissement ou à réimporter<br>:                                                                                                    | Inscrire  Paramètres d'inscriptions  Importer mes élèves de la BEE                                                   |
|----------------------------------------------------------------------------------------------------|----------------------------------------------------------------------------------------------------|
| Utilisez l'activité « Gérer l'état des candidatures »<br>qui se trouve dans l'étape de gestion                                                                                                    | Importer mes élèves via fichier     Inscrire un nouvel élève                                                         |
| INSCRIPTION                                                                                                    | Modifier Inscription                                                                                                 |
| > Modifier inscription                                                                                                    | Modifier / Consulter mes élèves                                                                                      |
| <ul> <li>&gt; Gérer l'état des candidatures.</li> </ul>                                                                                                    | Modifier autorisation communication résultats (Presse )                                                              |
|                                                                                                    | Génération de documents                                                                                              |
| Vous accédez à l'écran de recherche de candidatures. Vous pouvez rechercher votre<br>candidature en recherchant par son nom, sa série ou sa division de classe (ou tout autre<br>critère en utilisant la recherche avancée). | Confirmations d'inscription     Listes des inscrits pour émargement     Listes de travail     Statistique de travail |
| Sélectionnez la coche en face de la candidature concernée et sélectionnez « Non inscrit »<br>dans le menu déroulant « Modifier l'état en ».                                                                                  | Documents générés pour mes élèves Confirmation d'inscription Aménagements d'épreuves                                 |
|                                                                                                    | Gérer les pièces justificatives                                                                                      |
| Une fois cette opération réalisée, cliquez sur le bouton « Valider » en bas de page.                                                                                                    | <ul> <li>Suivre les retours de pièces justificatives</li> </ul>                                                      |

| Modifie | r la recherche                                |                        |                |                |            |                      |                                |         |      |
|---------|-----------------------------------------------|------------------------|----------------|----------------|------------|----------------------|--------------------------------|---------|------|
|         |                                               |                        |                |                |            |                      | Rechercher dans les résultats: |         |      |
|         | ▲▼ N° candidat                                | N° inscription         | Nom de famille | ▲▼ Nom d'usage | ▲▼ Prénoms | ▲▼ Date de naissance | Division de classe             | ▲▼ Etat | A.W. |
| Г       | 1802005362                                    | 1                      | AUCHON         |                | Paul       | 18/09/1978           | 3 E                            | Inscrit | t i  |
|         | 1802005361                                    | 1                      | AUNETTE        |                | Marie      | 18/09/1978           | 3 E                            | Inscrit | t    |
| Г       | 1802005381                                    | 1                      | VIERE          |                | Marie      | 07/10/1978           | 3 E                            | Inscrit | t    |
| Afficha | age de l'élément : 4 8 4<br>Modifier l'état e | Inscrit<br>Non inscrit |                |                |            |                      |                                |         |      |
|         |                                               |                        |                |                |            |                      |                                | Valid   | ler  |

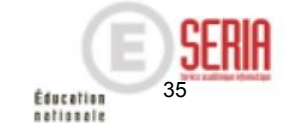

# Étape de gestion Inscription

- 1. Où en sommes-nous ?
- 2. Premiers pas sur CYCLADES
- 3. Paramétrer votre établissement
- 4. Importer des candidatures
- 5. Vérifier et mettre à jour des candidatures
- Editer les confirmations d'inscription Liste des inscrits pour émargement
- 7. Vérifier et mettre à jour des données
- 8. Editer des listes et statistiques
- 9. Voir les documents produits par le service examen
- 10. Suivre le retour des pièces justificatives
- 11. Infos pratiques

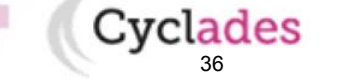

Sommaire
# 6. Éditer les confirmations d'inscription

| 1. Vo  | ous pouvez éditer des confirmations d'inscription à destinatio      | n des                                                                    |
|--------|---------------------------------------------------------------------|--------------------------------------------------------------------------|
| cand   | idats et à signer par les responsables légaux. Cette édition peut ê | Inscrire                                                                 |
| róalia | tant que la carries Inscription est ouvert nour votre établis       | Paramètres d'inscriptions                                                |
| realls | see tant que le service inscription est ouvert pour voire établis   | Importer mes élèves de la BEE                                            |
| ~      |                                                                     | <ul> <li>Importer mes élèves via fichier</li> </ul>                      |
| Cette  | activité se trouve dans l'étape de gestion                          | <ul> <li>Inscrire un nouvel élève</li> </ul>                             |
| INSC   | RIPTION                                                             | Modifier Inscription                                                     |
|        | > Génération de documents                                           | Modifier / Consulter mes élèves                                          |
|        | > Confirmations d'inscription                                       | Gérer l'état des candidatures                                            |
|        |                                                                     | <ul> <li>Modifier autorisation communication résultats (Presse</li></ul> |
| L'act  | wité s'euvre sur un égran de recharche, yous neuvez affinez ver     | oritàrea                                                                 |
| Laci   | vile souvre sur un ecran de recherche, vous pouvez anniez vos       | Génération de documents                                                  |
| Cett   | edition peut être faite globalement, par division de classe of      | Selon le                                                                 |
| besc   | in.                                                                 | <ul> <li>Listes des inscrits pour émargement</li> </ul>                  |
|        |                                                                     | Listes de travail     Otaliatione de travail                             |
|        | Titre édition                                                       | <ul> <li>Statistique de travail</li> </ul>                               |
|        |                                                                     | Documents générés pour mes élèves                                        |
|        | Critères de sélection                                               | <ul> <li>Confirmation d'inscription</li> </ul>                           |
|        | Epreuves candidat > Groupe de décision                              | <ul> <li>Aménagements d'épreuves</li> </ul>                              |
|        | Session Normale                                                     | Gérer les pièces justificatives                                          |
|        |                                                                     | <ul> <li>Suivre les retours de pièces justificatives</li> </ul>          |
|        | Nom de famille                                                      |                                                                          |
|        |                                                                     |                                                                          |
|        |                                                                     |                                                                          |
|        | Série                                                               |                                                                          |
|        |                                                                     |                                                                          |
|        |                                                                     |                                                                          |
|        | Division de classe                                                  |                                                                          |
|        | Unitable de Classe                                                  |                                                                          |
|        |                                                                     |                                                                          |
|        |                                                                     |                                                                          |
|        | Recherche avancée                                                   |                                                                          |

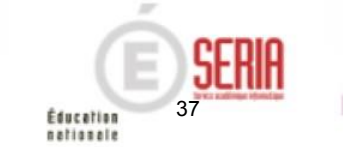

# 6. Éditer les confirmations d'inscription

Une fois que vous avez sélectionné vos critères d'édition, vous pouvez cliquer sur le bouton « Visualiser ».

Vos confirmations d'inscription apparaissent sous la forme d'un fichier PDF.

Si ce fichier correspond à vos attentes, vous pouvez dès lors choisir de l'enregistrer (vivement recommandé) puis de procéder à son impression.

Dans le cas contraire, vous devez modifier vos paramètres d'édition et relancer le traitement.

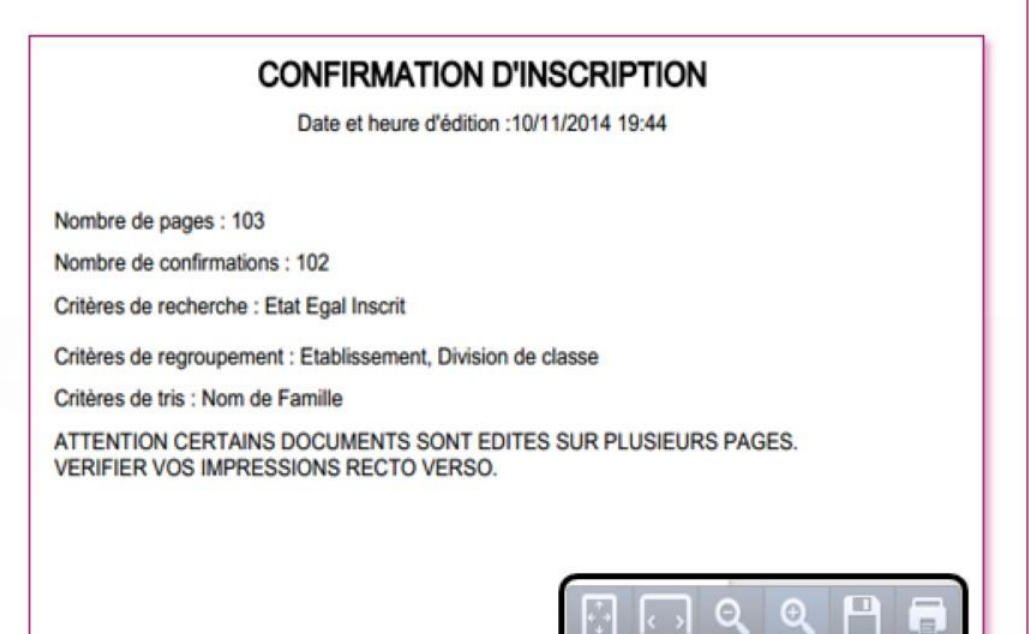

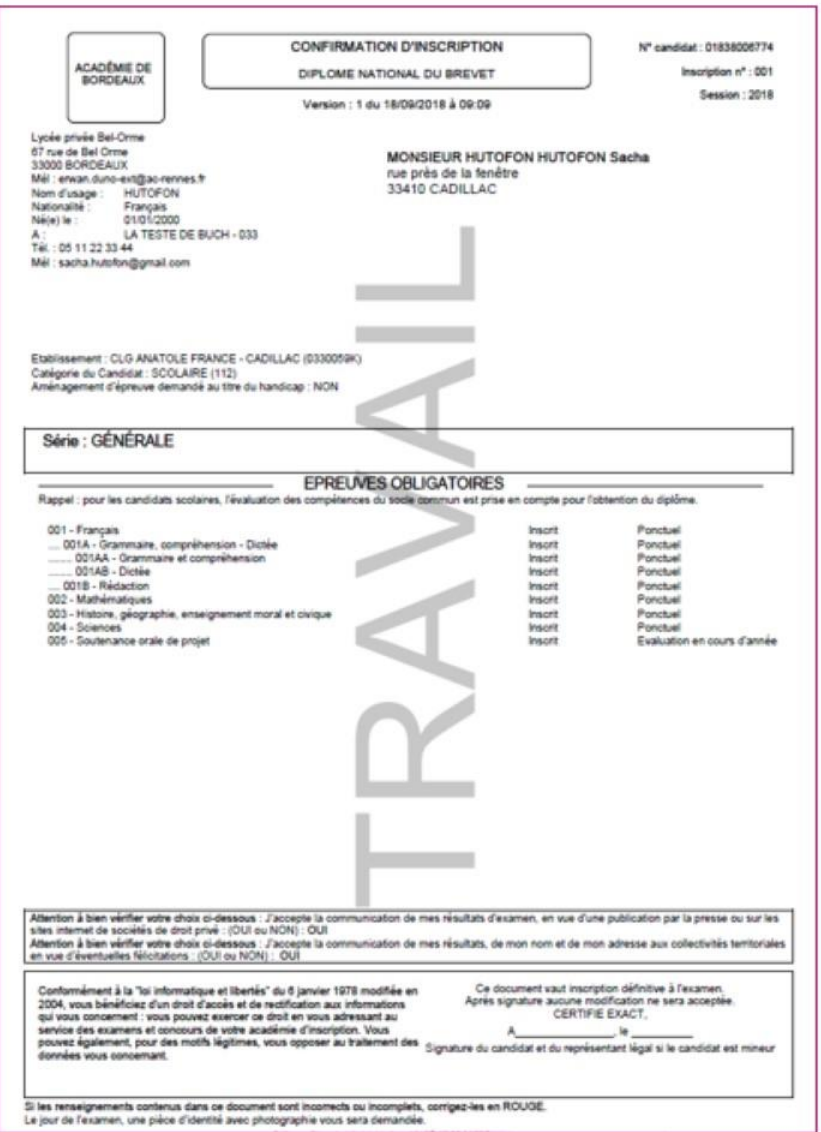

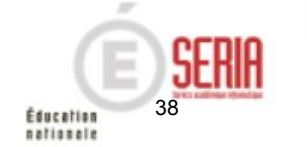

# 6. Éditer les listes des inscrits pour émargement

nationale

|                                                                                                    | INSCRIPTION ORGANISATION                                    | ÉVALUATION                                                                                                    |
|----------------------------------------------------------------------------------------------------|-------------------------------------------------------------|----------------------------------------------------------------------------------------------------|
|                                                                                                    | Inscrire                                                    |                                                                                                    |
|                                                                                                    | Parametres d'inscriptions     Introduce de la DEE           |                                                                                                    |
| 2 Vous nouvez également éditer une liste des inscrits nour                                                                         | Importer mes élèves de la bée.                              |                                                                                                    |
| 2. Vous pouvez egalement euter une liste des inscrits pour                                                                         | <ul> <li>Inscrire un nouvel élève</li> </ul>                |                                                                                                    |
| emargement (formats PDF ou CSV).                                                                                                   | Modifier Inscription                                        |                                                                                                    |
|                                                                                                    | <ul> <li>Modifier / Consulter mes élèves</li> </ul>         |                                                                                                    |
|                                                                                                    | <ul> <li>Gérer l'état des candidatures</li> </ul>           |                                                                                                    |
|                                                                                                    | <ul> <li>Modifier autorisation communication</li> </ul>     | résultats (Presse )                                                                                                    |
|                                                                                                    | Génération de documents                                     |                                                                                                    |
|                                                                                                    | Confirmations dinscription                                  |                                                                                                    |
|                                                                                                    | Listes des inschis pour emargement                          |                                                                                                    |
|                                                                                                    | <ul> <li>Statistique de travail</li> </ul>                  |                                                                                                    |
|                                                                                                    | Documents générés pour mes élèves                           |                                                                                                    |
|                                                                                                    | Confirmation d'inscription                                  |                                                                                                    |
|                                                                                                    | <ul> <li>Aménagements d'épreuves</li> </ul>                 |                                                                                                    |
|                                                                                                    | Gérer les pièces justificatives                             |                                                                                                    |
|                                                                                                    | <ul> <li>Suivre les retours de pièces justificat</li> </ul> | ves                                                                                                    |
| Critères de sélection  Critères de sélection  Nom de famille  Série  Division de classe  Division de classe  NE  Recherche avancée |                                                             | Exemple pour ce type de liste :<br>- vous pouvez éditer cette liste<br>par Série ou par Division de<br>classe.<br>- vous pouvez éditer la liste en<br>PDF (bouton Visualiser) ou en<br>CSV (bouton Exporter CSV) |
|                                                                                                    | Munalizar Equation (51)                                     | ~                                                                                                    |
|                                                                                                    | Capation Case                                               |                                                                                                    |
| · · · · · · · · · · · · · · · · · · ·                                                                                              |                                                             | (E)5FRH -                                                                                                    |
| embre 2018   Etape de destion inscription DNB - Vo.1   diapo 33<br>Bulletin académique spécial nº 388 du 19 novembre 2018          |                                                             | 30                                                                                                    |
|                                                                                                    |                                                             | Education                                                                                                    |

# 6. Éditer les listes des inscrits pour émargement

Série (Libellé) : GÉNÉRALE

(29 candidature(s))

| N° Candidat                | Nom de famille | Prénom(s) | Date de Naissance | Série / Enseignement | Emargement |
|----------------------------|----------------|-----------|-------------------|----------------------|------------|
| N <sup>®</sup> Inscription | Nom d'usage    |           |                   |                      |            |
| 1802005362<br>1 Version 1  | AUCHON         | Paul      | 18/09/1978        | GÉNÉRALE             |            |
| 1802005361<br>1 Version 1  | AUNETTE        | Marie     | 18/09/1978        | GÉNÉRALE             |            |
| 1802005364<br>1 Version 1  | COVERT         | Harry     | 20/09/1978        | GÊNÉRALE             |            |
| 1802005388<br>1 Version 1  | DARME          | Jean      | 14/10/1978        | GÉNÉRALE             |            |
| 1802005363<br>1 Version 1  | DEUSSAN        | Anna Lise | 19/09/1978        | GÉNÉRALE             |            |
| 1802005383<br>1 Version 1  | DODOUSSE       | Marin     | 09/10/1978        | GÉNÉRALE             |            |
| 1802005366<br>1 Version 1  | GATAURE        | All       | 22/09/1978        | GÉNÉRALE             |            |
| 1802005370<br>1 Version 1  | GOLLADE        | Larry     | 26/09/1978        | GÉNÉRALE             |            |
| 1802005384<br>1 Version 1  | GOLO           | Тегту     | 10/10/1978        | GÉNÉRALE             |            |
| 1802005367<br>1 Version 1  | LEAU           | Samantha  | 23/09/1978        | GÉNÉRALE             |            |
| 1802005372<br>1 Version 1  | LIGILI         | Guy       | 28/09/1978        | GÉNÉRALE             |            |
| 1802005386<br>1 Version 1  | NASTIK         | Jim       | 12/10/1978        | GÉNÉRALE             |            |
| 1802005365<br>1 Version 1  | OLAY           | Laury     | 21/09/1978        | GÉNÉRALE             |            |
| 1802005369<br>1 Version 1  | ONETTE         | Camille   | 25/09/1978        | GÉNÉRALE             |            |
| 1802005389<br>1 Version 1  | ORIAL          | Edith     | 15/10/1978        | GÉNÉRALE             |            |
| 1802005387<br>1 Version 1  | PLENDISSANTE   | Thérèse   | 13/10/1978        | GÉNÉRALE             |            |
| 1802005368<br>1 Version 1  | POSTE          | Henri     | 24/09/1978        | GÉNÉRALE             |            |
|                            |                |           |                   |                      |            |

Listes des inscrits pour émargement DIPLÔME NATIONAL DU BREVET

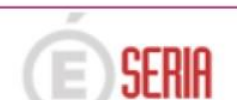

40

Éducation nationale Page 1/2

# Étape de gestion Inscription

- 1. Où en sommes-nous ?
- 2. Premiers pas sur CYCLADES
- 3. Paramétrer votre établissement
- 4. Importer des candidatures
- 5. Vérifier et mettre à jour des candidatures
- Editer les confirmations d'inscription Liste des inscrits pour émargement

### 7. Vérifier et mettre à jour des données

- 8. Editer des listes et statistiques
- 9. Voir les documents produits par le service examen
- 10. Suivre le retour des pièces justificatives
- 11. Infos pratiques

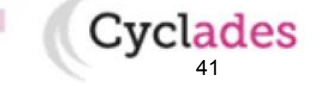

Sommaire

# 7. Vérifier et mettre à jour des données

Au retour des confirmations et **pendant la période d'ouverture des registres d'inscription**, vous devez mettre à jour dans Cyclades les modifications effectuées par les candidats et leur famille.

Les modifications souhaitées après la fermeture de l'inscription et suivant les disposition académiques seront effectuées par le service des examens.

Point de vigilance : Les rubriques « Communication des résultats » sont initialisées par défaut à « NON ». Veuillez attirer l'attention des familles sur cet état de fait.

Vous vous situez dans l'étape de gestion «INSCRIPTION»

> Modifier inscription

> Modifier autorisation communication résultats (Presse, ...)

Affinez vos critères de recherche pour composer votre sélection de candidatures.

| lecherche            |            |            |
|----------------------|------------|------------|
| Série                |            |            |
| •                    |            |            |
| Division de classe   |            |            |
| -                    |            |            |
| Nom de famille       |            |            |
|                      |            |            |
|                      |            |            |
| echerche avancée     |            | Badaababab |
| ETHELETER, FLYLING & | Rechercher | Rafraichir |

|   | Inscrire                                              |
|---|-------------------------------------------------------|
| × | Paramètres d'inscriptions                             |
| • | Importer mes élèves de la BEE                         |
| , | Importer mes élèves via fichier                       |
| • | Inscrire un nouvel élève                              |
|   | Modifier Inscription                                  |
| • | Modifier / Consulter mes élèves                       |
|   | Gérer l'état des candidatures                         |
| • | Modifier autorisation communication résultats (Presse |
|   | Génération de documents                               |
| • | Confirmations d'inscription                           |
| • | Listes des inscrits pour émargement                   |
| • | Listes de travail                                     |
| • | Statistique de travail                                |
|   | Documents générés pour mes élèves                     |
| • | Confirmation d'inscription                            |
| • | Aménagements d'épreuves                               |
|   | Gérer les pièces justificatives                       |
|   | Suivre les retours de pièces justificatives           |

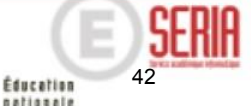

# 7. Vérifier et mettre à jour des données

Vous pouvez modifier les choix liés aux candidatures dans les deux colonnes de droite « Presse & organismes commerciaux ». Cliquez sur le bouton « Enregistrer » après toute modification.

Astuce : Si, lors de la modification, vous n'êtes plus certain de vos modifications et que vous n'avez pas encore cliqué sur le bouton « Enregistrer », vous pouvez retrouver l'état initial de la liste en cliquant sur le bouton « Rafraichir ».

| Consentements  |                   |                    |                |                         |   |                      |            |     |                  |      |             |     |              |      |        |    |
|----------------|-------------------|--------------------|----------------|-------------------------|---|----------------------|------------|-----|------------------|------|-------------|-----|--------------|------|--------|----|
| N°Candidat + - | N°Inscription + + | Nom de famille 🔺 🕶 | Nom d'usage ++ | Prénom                  |   | Date de naissance ** | Classe + + | Pre | esse & organisme | es c | commerciaux | C   | ollectivités | terr | torial | es |
|                |                   |                    |                |                         |   |                      |            | Ou  | i **             | No   | n 🔺         | + 0 | ui 🔺         | - N  | ۶n     |    |
| 644001170      | 1 Version 1       | DUPOND AA          |                | MUSTAPHA                | 1 | 12/03/2000           | 30         | 0   | Oui              | ۲    | Non         | 0   | Oui          | ۲    | Non    |    |
| 644001248      | 1 Version 1       | DUPOND AA          |                | LEA EVY CECILE          | 0 | 07/12/2000           | 3D         | 0   | Oui              | ۲    | Non         | 0   | Oui          | ۲    | Non    |    |
| 644001200      | 1 Version 1       | DUPOND AA          |                | CHLOE VALERIE DENISE    | 1 | 15/10/1999           | 30         | ۲   | Oui              | 0    | Non         | 0   | Oui          | ۲    | Non    |    |
| 644001278      | 1 Version 1       | DUPOND AB          |                | OCEANE MIREILLE         | 1 | 29/03/2000           | 3B         | 0   | Oui              | ۲    | Non         | 0   | Oui          | ۰    | Non    |    |
| 644001164      | 1 Version 1       | DUPOND AB          |                | MELANIE LILIANE MONIQUE | 0 | 04/05/2000           | 3B         | 0   | Oul              | ۲    | Non         | ۲   | Oui          | 0    | Non    |    |
| 644001181      | 1 Version 1       | DUPOND AB          |                | TOM YANN MARCEL         | 3 | 21/01/2001           | 3A         | ۲   | Oui              | 0    | Non         |     | Oui          | 0    | Non    |    |
| 644001236      | 1 Version 1       | DUPOND AB          |                | MATHIEU                 | 2 | 27/11/2000           | 3A         |     | Oui              | ۲    | Non         |     | Oui          | ۲    | Non    |    |
| 644001264      | 1 Version 1       | DUPOND AD          |                | KELLY NOELLE NICOLE     | 1 | 18/11/1999           | 3D         | 0   | Oui              | ۲    | Non         | 0   | Oui          |      | Non    |    |
| 644001211      | 1 Version 1       | DUPOND AD          |                | NICOLAS                 | 1 | 10/09/2000           | 3C         | ۲   | Oui              |      | Non         |     | Oui          | ۲    | Non    |    |
| 644001177      | 1 Version 1       | DUPOND AE          |                | BASTIEN LIONEL          | 1 | 29/02/2000           | 3B         | 0   | Oul              | ۲    | Non         | 0   | Oui          |      | Non    |    |
| 644001226      | 1 Version 1       | DUPOND AE          |                | LENY                    | 0 | 06/09/1999           | 3A         | 0   | Oui              | ۲    | Non         |     | Oui          | ۲    | Non    |    |
| 644001178      | 1 Version 1       | DUPOND AE          |                | NOAM HANS               | 2 | 29/11/2000           | 3C         | 0   | Oui              | ۲    | Non         | 0   | Oui          | ۰    | Non    |    |
| 644001218      | 1 Version 1       | DUPOND AF          |                | BRIAN                   | 1 | 25/10/2000           | SA         |     | Oul              | ۲    | Non         |     | Oui          | ۲    | Non    |    |
| 644001290      | 1 Version 1       | DUPOND AF          |                | DANA RENEE FRANCINE     | 1 | 14/08/2000           | 3D         | 0   | Oui              | ۲    | Non         | 0   | Oui          |      | Non    |    |
| 644001165      | 1 Version 1       | DUPOND AF          |                | KENZA                   | ( | 06/11/2000           | 3B         | ۲   | Oul              |      | Non         |     | Oui          | ۲    | Non    |    |
| 644001270      | 1 Version 1       | DUPOND AF          |                | CIRTA                   | 0 | 08/06/2000           | 3A         | 0   | Oui              | ۲    | Non         | 0   | Oui          | ۰    | Non    |    |
| 644001139      | 1 Version 1       | DUPOND AG          |                | MATHIEU                 | 2 | 26/11/2000           | 3A         |     | Oui              | ۲    | Non         |     | Oui          | ۲    | Non    |    |
| 644001224      | 1 Version 1       | DUPOND AG          |                | PAULINE THERESE         | 2 | 20/02/2000           | 3D         | 0   | Oui              | ۰    | Non         | ۰   | Oui          | 0    | Non    |    |
| 644001223      | 1 Version 1       | DUPOND AG          |                | PIERRE CLEMENT          | 1 | 10/08/1999           | 3D         |     | Oui              | ۲    | Non         | ۲   | Oui          |      | Non    |    |
| 644001175      | 1 Version 1       | DUPOND AG          |                | LINO GINO GAETAN        | 0 | 08/02/1999           | 3A         | ۲   | Oul              | Θ    | Non         |     | Oui          | 0    | Non    |    |
| 644001291      | 1 Version 1       | DUPOND AH          |                | PRESLAV                 | 1 | 15/03/2001           | 30         |     | Oui              | ۲    | Non         |     | Oui          |      | Non    |    |
| 644001275      | 1 Version 1       | DUPOND AH          |                | NATALIA                 | 0 | 08/05/2000           | 3C         | 0   | Oui              | ۲    | Non         | ۲   | Oui          | 0    | Non    |    |
| 644001294      | 1 Version 1       | DUPOND AI          |                | STEVEN PHILIPPE SYLVAIN | 1 | 12/11/2000           | 3A         |     | Oui              | ۲    | Non         |     | Oui          |      | Non    |    |
| 644001237      | 1 Version 1       | DUPOND AI          |                | JORDAN                  | 2 | 30/11/1999           | 3B         | ۲   | Oui              | 0    | Non         | 0   | Oui          |      | Non    |    |

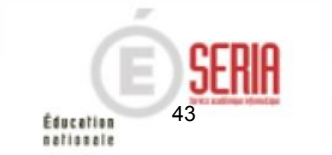

# Étape de gestion Inscription

- 1. Où en sommes-nous ?
- 2. Premiers pas sur CYCLADES
- 3. Paramétrer votre établissement
- 4. Importer des candidatures
- 5. Vérifier et mettre à jour des candidatures
- Editer les confirmations d'inscription Liste des inscrits pour émargement
- 7. Vérifier et mettre à jour des données
- 8. Editer des listes et statistiques
- 9. Voir les documents produits par le service examen
- 10. Suivre le retour des pièces justificatives
- 11. Infos pratiques

14 novembre 2018 Etape de gestion Inscription DNB – v6.1

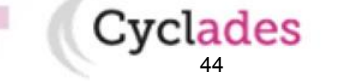

Sommaire

Cyclades vous permet d'éditer ou d'exporter des listes de candidatures (formats PDF ou CSV) .

Ces listes sont présentes dans l'activité INSCRIPTION

> Génération de documents

> Listes de travail

4 autres types de listes sont disponibles :

- listes simples de mes élèves
- listes simples avec épreuves à choix
- listes détaillées des mes élèves
- listes détaillées avec épreuves.

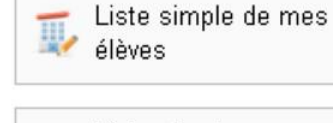

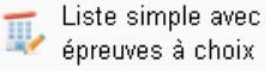

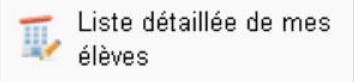

Liste détaillée avec épreuves

| Inscrire  Paramètres d'inscriptions  Importer mes élèves de la BEE  Importer mes élèves via fichier  Inscrire un nouvel élève  Modifier Inscription  Modifier / Consulter mes élèves  Gérer l'état des candidatures  Modifier autorisation communication résultats (Presse )  Génération de documents  Confirmations d'inscription  Listes des inscrits pour émargement  Listes de travail  Documents générés pour mes élèves  Confirmation d'inscription  Aménagements d'épreuves  Gérer les pièces justificatives  Suivre les retours de pièces justificatives                                                                                                    | NSC | CRIPTION ORGANISATION EVALUATION                        |
|----------------------------------------------------------------------------------------------------|-----|---------------------------------------------------------|
| <ul> <li>Paramètres d'inscriptions</li> <li>Importer mes élèves de la BEE</li> <li>Importer mes élèves via fichier</li> <li>Inscrire un nouvel élève</li> <li>Modifier Inscription</li> <li>Modifier / Consulter mes élèves</li> <li>Gérer l'état des candidatures</li> <li>Modifier autorisation communication résultats (Presse )</li> <li>Génération de documents</li> <li>Confirmations d'inscription</li> <li>Listes des inscrits pour émargement</li> <li>Listes de travail</li> <li>Documents générés pour mes élèves</li> <li>Confirmation d'inscription</li> <li>Aménagements d'épreuves</li> <li>Gérer les plèces justificatives</li> <li>Suivre les retours de plèces justificatives</li> </ul> |     | Inscrire                                                |
| <ul> <li>Importer mes élèves de la BEE</li> <li>Importer mes élèves via fichier</li> <li>Inscrire un nouvel élève</li> <li>Modifier Inscription</li> <li>Modifier / Consulter mes élèves</li> <li>Gérer l'état des candidatures</li> <li>Modifier autorisation communication résultats (Presse )</li> <li>Génération de documents</li> <li>Confirmations d'inscription</li> <li>Listes des inscrits pour émargement</li> <li>Listes de travail</li> <li>Documents générés pour mes élèves</li> <li>Confirmation d'inscription</li> <li>Aménagements d'épreuves</li> <li>Gérer les pièces justificatives</li> <li>Suivre les retours de pièces justificatives</li> </ul>                                    | •   | Paramètres d'inscriptions                               |
| <ul> <li>Importer mes élèves via fichier</li> <li>Inscrire un nouvel élève</li> <li>Modifier Inscription</li> <li>Modifier / Consulter mes élèves</li> <li>Gérer l'état des candidatures</li> <li>Modifier autorisation communication résultats (Presse )</li> <li>Génération de documents</li> <li>Confirmations d'inscription</li> <li>Listes des inscrits pour émargement</li> <li>Listes de travail</li> <li>Statistique de travail</li> <li>Documents générés pour mes élèves</li> <li>Confirmation d'inscription</li> <li>Aménagements d'épreuves</li> <li>Gérer les pièces justificatives</li> <li>Suivre les retours de pièces justificatives</li> </ul>                                           | ٠   | Importer mes élèves de la BEE                           |
| <ul> <li>Inscrire un nouvel élève</li> <li>Modifier Inscription</li> <li>Modifier / Consulter mes élèves</li> <li>Gérer l'état des candidatures</li> <li>Modifier autorisation communication résultats (Presse )</li> <li>Génération de documents</li> <li>Confirmations d'inscription</li> <li>Listes des inscrits pour émargement</li> <li>Listes de travail</li> <li>Documents générés pour mes élèves</li> <li>Confirmation d'inscription</li> <li>Aménagements d'épreuves</li> <li>Gérer les pièces justificatives</li> <li>Suivre les retours de pièces justificatives</li> </ul>                                                                                                    | ۲.  | Importer mes élèves via fichier                         |
| Modifier Inscription Modifier / Consulter mes élèves Gérer l'état des candidatures Modifier autorisation communication résultats (Presse ) Génération de documents Confirmations d'inscription Listes des inscrits pour émargement Listes de travail Statistique de travail Documents générés pour mes élèves Confirmation d'inscription Aménagements d'épreuves Gérer les pièces justificatives Suivre les retours de pièces justificatives                                                                                                    | •   | Inscrire un nouvel élève                                |
| <ul> <li>Modifier / Consulter mes élèves</li> <li>Gérer l'état des candidatures</li> <li>Modifier autorisation communication résultats (Presse )</li> <li>Génération de documents</li> <li>Confirmations d'inscription</li> <li>Listes des inscrits pour émargement</li> <li>Listes de travail</li> <li>Documents générés pour mes élèves</li> <li>Confirmation d'inscription</li> <li>Aménagements d'épreuves</li> <li>Gérer les pièces justificatives</li> <li>Suivre les retours de pièces justificatives</li> </ul>                                                                                                    |     | Modifier Inscription                                    |
| <ul> <li>Gérer l'état des candidatures</li> <li>Modifier autorisation communication résultats (Presse )</li> <li>Génération de documents</li> <li>Confirmations d'inscription</li> <li>Listes des inscrits pour émargement</li> <li>Listes de travail</li> <li>Statistique de travail</li> <li>Documents générés pour mes élèves</li> <li>Confirmation d'inscription</li> <li>Aménagements d'épreuves</li> <li>Gérer les plèces justificatives</li> <li>Suivre les retours de plèces justificatives</li> </ul>                                                                                                    | ×.  | Modifier / Consulter mes élèves                         |
| <ul> <li>Modifier autorisation communication résultats (Presse )</li> <li>Génération de documents</li> <li>Confirmations d'inscription</li> <li>Listes des inscrits pour émargement</li> <li>Listes de travail</li> <li>Statistique de travail</li> <li>Documents générés pour mes élèves</li> <li>Confirmation d'inscription</li> <li>Aménagements d'épreuves</li> <li>Gérer les pièces justificatives</li> <li>Suivre les retours de pièces justificatives</li> </ul>                                                                                                    | •   | Gérer l'état des candidatures                           |
| Génération de documents         Confirmations d'inscription         Listes des inscrits pour émargement         Listes de travail         Statistique de travail         Documents générés pour mes élèves         Confirmation d'inscription         Aménagements d'épreuves         Gérer les pièces justificatives         Suivre les retours de pièces justificatives                                                                                                    | •   | Modifier autorisation communication résultats (Presse ) |
| <ul> <li>Confirmations d'inscription</li> <li>Listes des inscrits pour émargement</li> <li>Listes de travail</li> <li>Statistique de travail</li> <li>Documents générés pour mes élèves</li> <li>Confirmation d'inscription</li> <li>Aménagements d'épreuves</li> <li>Gérer les pièces justificatives</li> <li>Suivre les retours de pièces justificatives</li> </ul>                                                                                                    |     | Génération de documents                                 |
| Listes des inscrits pour émargement     Listes de travail     Statistique de travail     Documents générés pour mes élèves     Confirmation d'inscription     Aménagements d'épreuves     Gérer les pièces justificatives     Suivre les retours de pièces justificatives                                                                                                    | ×.  | Confirmations d'inscription                             |
| Listes de travail     Statistique de travail     Documents générés pour mes élèves     Confirmation d'inscription     Aménagements d'épreuves     Gérer les pièces justificatives     Suivre les retours de pièces justificatives                                                                                                    | •   | Listes des inscrits pour émargement                     |
| Statistique de travail     Documents générés pour mes élèves     Confirmation d'inscription     Aménagements d'épreuves     Gérer les plèces justificatives     Suivre les retours de plèces justificatives                                                                                                    | ۲   | Listes de travail                                       |
| Documents générés pour mes élèves Confirmation d'inscription Aménagements d'épreuves Gérer les pièces justificatives Suivre les retours de pièces justificatives                                                                                                    | ۲   | Statistique de travail                                  |
| Confirmation d'inscription     Aménagements d'épreuves     Gérer les plèces justificatives     Suivre les retours de plèces justificatives                                                                                                    |     | Documents générés pour mes élèves                       |
| Aménagements d'épreuves     Gérer les plèces justificatives     Suivre les retours de plèces justificatives                                                                                                    | •   | Confirmation d'inscription                              |
| Gérer les pièces justificatives  Suivre les retours de pièces justificatives                                                                                                    | •   | Aménagements d'épreuves                                 |
| Suivre les retours de pièces justificatives                                                                                                    |     | Gérer les pièces justificatives                         |
|                                                                                                    | •   | Suivre les retours de pièces justificatives             |
|                                                                                                    |     |                                                         |
|                                                                                                    |     |                                                         |
|                                                                                                    |     |                                                         |
|                                                                                                    |     |                                                         |

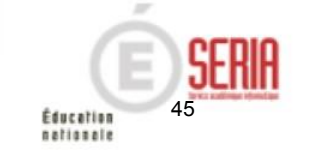

| our chacune de ces listes, vous devez choisir d'éditer la liste par Série ou par Division de classe.<br>Jus avez accès à la recherche avancée si vous souhaitez d'autres critères ou des recherches plus élaborées. |            |            |  |  |
|----------------------------------------------------------------------------------------------------|------------|------------|--|--|
| Titre édition Ústes simples<br>Liste par                                                                                                    |            |            |  |  |
| Critères de sélection                                                                                                    |            |            |  |  |
| Nom de familie                                                                                                    |            |            |  |  |
|                                                                                                    |            |            |  |  |
| Chris                                                                                                    |            |            |  |  |
|                                                                                                    |            |            |  |  |
|                                                                                                    |            |            |  |  |
| Division de classe                                                                                                    |            |            |  |  |
| ×                                                                                                    |            |            |  |  |
| Etud                                                                                                    |            |            |  |  |
| Insert ×                                                                                                    |            |            |  |  |
|                                                                                                    |            |            |  |  |
| NE                                                                                                    |            |            |  |  |
|                                                                                                    |            |            |  |  |
|                                                                                                    |            |            |  |  |
|                                                                                                    |            |            |  |  |
|                                                                                                    |            |            |  |  |
| echerche avancee                                                                                                    |            |            |  |  |
|                                                                                                    | Visualiser | Exporter C |  |  |
|                                                                                                    |            |            |  |  |
|                                                                                                    |            |            |  |  |

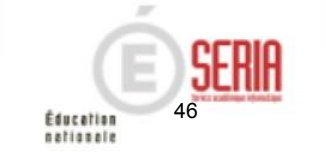

La liste simple PDF affiche les candidatures ligne par ligne.

| N° Candidat<br>N° Inscription | Nom de famille<br>Nom d'usage | Prénom(s) | Date de<br>Naissance | Division de<br>classe | INE         | Catégorie Candidat | Série / Enseignement | Etat    |
|-------------------------------|-------------------------------|-----------|----------------------|-----------------------|-------------|--------------------|----------------------|---------|
| 1802005362<br>1 Version 1     | AUCHON                        | Paul      | 18/09/1978           | 3 E                   | 300008039AB | SCOLAIRE (112)     | GÊNÊRALE             | Inscrit |
| 1802005361<br>1 Version 1     | AUNETTE                       | Marie     | 18/09/1978           | 3 E                   | 300008038AA | SCOLAIRE (112)     | GÉNÉRALE             | Inscrit |
| 1802005364<br>1 Version 1     | COVERT                        | Напу      | 20/09/1978           | 3 E                   | 300008039AD | SCOLAIRE (112)     | GÉNÉRALE             | Inscrit |

La liste détaillée PDF affiche les candidatures par blocs.

| 1802005388<br>Inscription nº 1 | M. DARME Jean<br>Version 1 créée le | 08/01/2018 à 11:21 Dernière modification | n : 08/01/2018 à 11:21 |
|--------------------------------|-------------------------------------|------------------------------------------|------------------------|
| Né(e) le : 14/10               | 0/1978 à LA CAURE (051)             |                                          | INE : 300008049/       |
| Français                       |                                     |                                          |                        |
| Résidant au :                  | 39 rue des bois 51100 rei           | ms                                       | Tel: 0614253674        |
| Série :                        | GÉNÉRALE                            | Enseignements -                          | Mail: mail28@gmail.co  |
| Cat.: SCOLAI<br>(112)          | RE Etab Inscription :               | CLG LES AURAINS - FUMAY<br>(0080017A)    | Classe: 3 E<br>MEF: -  |
| Handicap : Nor                 | Aménagement Epreuv                  | es: ·                                    |                        |
| Mesures pour H                 | landicap : -                        |                                          |                        |
| Motivation                     | ns / précisions : -                 |                                          |                        |

La liste avec épreuves affiche les choix par candidat.

| N° Candidat<br>N° inscription | Nom Prénom(s)<br>Date de naissance | Catégorie      | Etat    | Série / Enseignement               | Choix épreuves obligatoires                                                                                  | Choix épreuves facultatives |
|-------------------------------|------------------------------------|----------------|---------|------------------------------------|----------------------------------------------------------------------------------------------------|-----------------------------|
| 1802005362<br>1 Version 2     | AUCHON Paul<br>18/09/1978          | SCOLAIRE (112) | Inscrit | GÉNÉRALE / Langue Régionale Breton | Histoire, géographie et éducation<br>morale et civique : Breton<br>Niveau A2 de Langue Régionale :<br>Breton |                             |
| 1802005361<br>1 Version 1     | AUNETTE Marie<br>18/09/1978        | SCOLAIRE (112) | Inscrit | GÊNÊRALE                           | -                                                                                                    | -                           |
| 1802005364<br>1 Version 1     | COVERT Harry<br>20/09/1978         | SCOLAIRE (112) | Inscrit | GÉNÉRALE                           |                                                                                                    |                             |

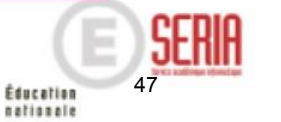

Cyclades vous permet d'éditer des statistiques d'inscription.

Deux types de statistiques sont disponibles : Statistiques par série / Statistiques par catégorie

Pour chacune de ces statistiques, vous pouvez sélectionner une partie des candidats par les critères proposés dans la **recherche simple** ou par la **recherche avancée**.

Vous pouvez choisir parmi l'un des regroupements proposés : Enseignement, Division de classe, Série ou Catégorie selon la statistique.

|                                    | Titre édition Statistiques par série Statistique par Critères de sélection Nom de famille |
|------------------------------------|-------------------------------------------------------------------------------------------|
| T Statistique par série            |                                                                                           |
| T Statistique par catégorie        | Série                                                                                     |
| Statistique par épreuve<br>à choix | Division de classe                                                                        |
|                                    |                                                                                           |
|                                    |                                                                                           |
|                                    | Recherche avancée                                                                         |

| INS | CRIPTION ORGANISATION ÉVALUATION                        |
|-----|---------------------------------------------------------|
|     | Inscrire                                                |
|     | Paramètres d'inscriptions                               |
|     | Importer mes élèves de la BEE                           |
|     | Importer mes élèves via fichier                         |
|     | Inscrire un nouvel élève                                |
|     | Modifier Inscription                                    |
|     | Modifier / Consulter mes élèves                         |
|     | Gérer l'état des candidatures                           |
|     | Modifier autorisation communication résultats (Presse ) |
|     | Génération de documents                                 |
| +   | Confirmations d'inscription                             |
|     | Listes des inscrits pour émargement                     |
|     | Listes de travail                                       |
| ×   | Statistique de travail                                  |
|     | Documents générés pour mes élèves                       |
| ×.  | Confirmation d'inscription                              |
|     | Aménagements d'épreuves                                 |
|     | Gérer les pièces justificatives                         |
|     | Suivre les retours de pièces justificatives             |

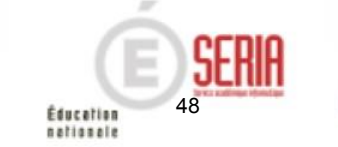

Nombre de candidatures par série (PDF)

| Série           | Nombre de<br>candidatures à<br>l'état 'Inscrit' | Nombre de<br>candidatures à<br>l'état 'Ecarté' | Nombre de<br>candidatures à<br>l'état 'Non inscrit' | Nombre de<br>candidatures à<br>l'état 'Anomalie' |
|-----------------|-------------------------------------------------|------------------------------------------------|-----------------------------------------------------|--------------------------------------------------|
| GÉNÉRALE        | 26                                              | 0                                              | 0                                                   | 0                                                |
| PROFESSIONNELLE | 1                                               | 0                                              | 0                                                   | 0                                                |
| Total           | 27                                              | 0                                              | 0                                                   | 0                                                |

| 20                      | 18                                        |            |            |
|-------------------------|-------------------------------------------|------------|------------|
| Statistiques par catégo | rie                                       |            |            |
| CLG LES AURAINS - FUN   | MAY (0080017A)                            |            |            |
| Type d'édition : Nombr  | re de candidatures par catégorie          |            |            |
| Edité le 08/01/2018 14: | 05                                        |            |            |
| Critères de recherche : | Etat Egal Inscrit                         |            |            |
| Critères de regroupem   | ent : Série (Libellé)                     |            |            |
| Total Général :         |                                           |            |            |
| Catégories candidats    | Nombre de candidatures à l'état 'Inscrit' |            |            |
| SCOLAIRE (112)          | 2                                         | 9          |            |
| Total                   | 2                                         | 9          |            |
| Série (Libellé)         | Catégories candidats                      | Nb cand et | at Inscrit |
| GÉNÉRALE                | SCOLAIRE (112)                            | 2          | 26         |
| PROFESSIONNELLE         | SCOLAIRE (112)                            |            | 3          |

| Epreuves                                                         | Choix         | Nombre de candidatures à l'état<br>'inscrit' |
|------------------------------------------------------------------|---------------|----------------------------------------------|
| 003 - 2 - Histoire, géographie et<br>éducation morale et civique | A070 - Breton | 1                                            |
| 003 - 2 - Histoire, géographie et<br>éducation morale et civique | A072 - Corse  | 1                                            |
| 009 - 1 - Niveau A2 de Langue<br>Régionale                       | A070 - Breton | 1                                            |
| 009 - 1 - Niveau A2 de Langue<br>Régionale                       | A072 - Corse  | 1                                            |
| Total                                                            | 4             |                                              |

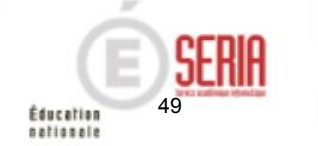

Nombre de candidatures par catégorie (CSV) avec un regroupement par Série, Division de classe

Nombre de candidatures par épreuve à choix (PDF)

# Étape de gestion Inscription

- 1. Où en sommes-nous ?
- 2. Premiers pas sur CYCLADES
- 3. Paramétrer votre établissement
- 4. Importer des candidatures
- 5. Vérifier et mettre à jour des candidatures
- Editer les confirmations d'inscription Liste des inscrits pour émargement
- 7. Vérifier et mettre à jour des données
- 8. Editer des listes et statistiques
- 9. Voir les documents produits par le service examen
- 10. Suivre le retour des pièces justificatives
- 11. Infos pratiques

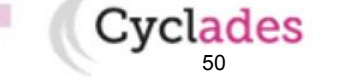

Sommaire

# 9. Voir les documents produits par le service examen

Cyclades vous permet de consulter les documents produits par le service examen et publié dans l'espace documentaire ORGANISATION ÉVALUATION INSCRIPTION Inscrire Paramètres d'inscriptions Importer mes élèves de la BEE Importer mes élèves via fichier Inscrire un nouvel élève Modifier Inscription Modifier / Consulter mes élèves Gérer l'état des candidatures Modifier autorisation communication résultats (Presse ... ) Génération de documents Confirmations d'inscription Listes des inscrits pour émargement Listes de travail Statistique de travail Documents generes pour mes eleves 2 documents sont disponibles : Confirmation d'inscription Les confirmations d'inscription Aménagements d'épreuves Les notifications d'aménagements d'épreuves Gérer les pièces justificatives Suivre les retours de pièces justificatives

Les documents sont visibles par votre établissement une fois que le gestionnaire des examens les a publié de façon officielle depuis son portail.

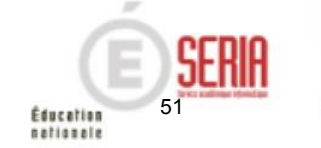

# 9. Voir les documents produits par le service examen

| 1. Les co              | nfirmations d'inscrip                                                                                                | tion                                                                                 |              |                            |                       |         |
|------------------------|----------------------------------------------------------------------------------------------------|--------------------------------------------------------------------------------------|--------------|----------------------------|-----------------------|---------|
| L'activité             | Confirmation d'un élève                                                                                              | permet une consulta                                                                  | tion individ | <b>luelle</b> . Ainsi, apr | ès recherche d'un car | ndidat, |
| vous pouv              | ez consulter sa confirm                                                                                              | nation d'inscription.                                                                |              |                            |                       |         |
| Modi<br>Afficher       | fier la recherche<br>7 • éléments<br>es candidatures                                                                 |                                                                                      |              |                            |                       |         |
| Numé                   | o candidat                                                                                                    | Numéro d'inscription                                                                 | A.*          | Nom de famille             | ▲▼ Prénoms            | **      |
| 1805005                | 478                                                                                                    | 1 Version 01                                                                         |              | COVERT                     | Harry                 |         |
| Cliquer                | <b>des documents publiés pour l</b><br><u>Confirmation d'inscription</u> : Vers<br>sur le lien pour ouvriritélécharg | a candidature n° 1805005478 -<br>ion n°1 mis à jour le 31/01/2018<br>er le document. | )            |                            |                       |         |
| L'activité<br>examen p | Confirmations en<br>masse de mes élèves p<br>our votre établisseme                                                   | ermet une <b>consultatio</b><br>ent.                                                 | n de toutes  | les confirmatio            | ons publiées par le s | ervice  |

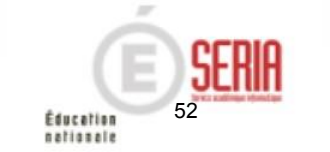

# 9. Voir les documents produits par le service examen

| es activités<br>insi, après re                                                                                            | Notification<br>d'aménagements d'un<br>élève<br>echerche d'un candidat,                                             | et<br>vous pouvez const        | PH d'un<br>permette<br>ulter les documents                                                                                                | nt une <b>consultation individuelle</b> .<br>S.                                                                                 |
|----------------------------------------------------------------------------------------------------|----------------------------------------------------------------------------------------------------|--------------------------------|----------------------------------------------------------------------------------------------------|----------------------------------------------------------------------------------------------------|
| Modifier la recher<br>icher 7 elémer<br>Liste des candidatures<br>turméro candidat<br>05005478<br>ichage de l'élémert 1 à | Numéro d'inscription<br>1 Version 01<br>1 sur 1 élément(s)                                                          | Nom<br>COVE                    | Modifier la recherce<br>Afficher 7 Séléments<br>• Liste des candidatures<br>Numéro candidat<br>1805005478<br>Affichage de l'élément 1 à 1 | s Numéro d'inscription 1 Version 01 sur 1 élément(s)                                                                            |
| Liste des documents<br>Notification mes                                                                                   | s publiés pour la candidature n° 180500<br>sures aménagements : Version n*1 mis à<br>ouvrintélécharger le document. | 5478 - 1<br>jour le 31/01/2018 | <ul> <li>Liste des documents<br/>Accusé réception</li> <li>Cliquer sur le lien pour c</li> </ul>                                          | publiés pour la candidature n° 1805005478 - 1<br>MDPH : Version n*1 mis à jour le 31/01/2018<br>puvrir/télécharger le document. |
|                                                                                                    | Notification<br>d'aménagement en<br>masse de mes élèves                                                             | et                             | is MDPH en<br>e de mes élèves                                                                                                    | ermettent une consultation de                                                                                                   |

14 novembre

# Étape de gestion Inscription

- 1. Où en sommes-nous ?
- 2. Premiers pas sur CYCLADES
- 3. Paramétrer votre établissement
- 4. Importer des candidatures
- 5. Vérifier et mettre à jour des candidatures
- Editer les confirmations d'inscription Liste des inscrits pour émargement
- 7. Vérifier et mettre à jour des données
- 8. Editer des listes et statistiques
- 9. Voir les documents produits par le service examen
- 10. Suivre le retour des pièces justificatives
- 11. Infos pratiques

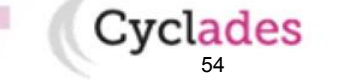

Sommaire

Cette activité est facultative et dépend de l'adaptation locale déterminée par le gestionnaire du service Examens, pour l'académie.

Dans l'éventualité où une pièce est demandée, et au fur et à mesure des envois postaux ou dépôt de pièces par les candidats, vous pouvez consulter les documents et effectuer leur suivi administratif, via l'activité : **INSCRIPTION** > Gérer les pièces justificatives > Suivre les retours de pièces justificatives

### 1. Critères de recherche des PJ

Vous pouvez effectuer des recherches de candidat selon différents critères qui concernent les pièces justificatives :

Pièces Justificatives demandées
 Pièces justificatives demandées ?

 Aucune pièce justificative renvoyée
 Code/libellé
 Statut
 Date de modification (JJ/MM/AAAA)
 Date de réception

 Date dépôt PJ par candidat (JJ/MM/AAAA)
 PJ déposée par candidat O/N
 Date validation PJ par candidat (JJ/MM/AAAA)
 PJ validée par candidat O/N
 Date dépôt PJ par gestionnaire (JJ/MM/AAAA)
 PJ validée par gestionnaire (JJ/MM/AAAA)

### INSCRIPTION ORGANISATION ÉVALUATION Inscrire \* Paramètres d'inscriptions Importer mes élèves de la BEE Importer mes élèves via fichier Inscrire un nouvel élève Modifier Inscription Modifier / Consulter mes élèves Gérer l'état des candidatures Modifier autorisation communication résultats (Presse ... ) Génération de documents Confirmations d'inscription Listes des inscrits pour émargement Listes de travail Statistique de travail Documents générés pour mes élèves Confirmation d'inscription Aménagements d'épreuves Gérer les pièces justificatives Suivre les retours de pièces justificatives

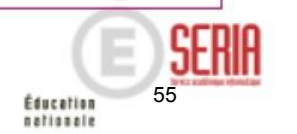

### 2. Traitement administratif d'une PJ

Dès qu'une pièce a été déposée en ligne par le candidat, vous pouvez la consulter en cliquant sur son nom (même si elle n'est pas encore validée par le candidat).

| ionalte                                                                                                  |                   |
|----------------------------------------------------------------------------------------------------|-------------------|
| carte_identite_jpg Déposé le 13/07/2018 17:36 (heure/Paris)<br>Aucun fichier par le gestionnaire Ajouter |                   |
| Traitement administratif : En attente de contrôle 💌                                                      | Date de réception |
| Information candidat                                                                                     |                   |
| Commentaire interne                                                                                      |                   |

Vous pouvez changer son état et indiquer un commentaire visible par le candidat (dans *Information candidat*) et un commentaire interne partagé avec la DEC.

Vous pouvez effectuer ce traitement administratif même si la pièce n'est pas encore validée par le candidat.

Toutefois, si la période de dépôt n'est pas terminée, il est souhaitable d'attendre l'expiration de celle-ci ou la validation par le candidat pour contrôler sa pièce.

Quel que soit son type (dématérialisée ou non), une pièce justificative peut avoir 4 états :

- En attente de contrôle : Etat de la pièce avant traitement administratif par le gestionnaire
- Reçue : vous pouvez indiquer au candidat que sa pièce a été reçue, avec une date de réception
- Conforme : vous pouvez indiquer au candidat que sa pièce est conforme
- Non Conforme : vous pouvez indiquer au candidat que sa pièce est non conforme

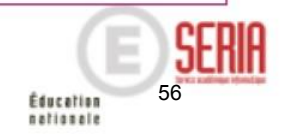

### Vous recevez une pièce par courrier

Vous ne souhaitez pas la vérifier tout de suite : vous la positionnez à l'état **Reçue** et indiquez alors obligatoirement sa date de réception. Enregistrez.

Vous pouvez également positionner directement une pièce à l'état **Conforme** / **Non Conforme**, sans passer par l'état **Reçue**. Vous pouvez saisir ou non la date de réception.

### La pièce (papier ou dématérialisée) est conforme

Vous positionnez l'état à **Conforme** et saisissez éventuellement une information candidat et une information interne.

### La pièce (papier ou dématérialisée) est non conforme

Vous positionnez l'état de la pièce à Non Conforme :

- il n'y a pas de notification automatique au candidat, vous devez donc envoyer une relance au candidat
- la pièce du candidat devient non validée, il peut alors la supprimer et en déposer une nouvelle (pendant la période de dépôt).

Dans ce cas, vous pouvez demander à la DEC de rouvrir la période de dépôt des pièces pour le regroupement de PJ concerné, ou la prolonger si elle est encore ouverte.

Sinon, vous pouvez, par exemple, lui demander dans le champ « Information candidat » de l'envoyer par courrier postal.

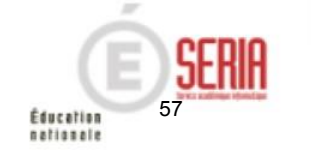

### 3. Téléversement d'une pièce par le gestionnaire ou l'établissement

Vous pouvez scanner une pièce reçue par courrier et la déposer dans Cyclades, quel que soit le type de regroupement de PJ auquel elle appartient :

| □ 1NATID01 : D     | ocument justifiant l'identité       |
|--------------------|-------------------------------------|
| carte_identite.jpg | Déposé le 13/07/2018 17:36 (heure/P |
| Aucun fichier      | par le gestionnaire Ajouter         |
| Traitemer          | nt administratif : Conforme 🔽       |

En cliquant sur le bouton Ajouter. La pièce éventuellement déposée par le candidat est conservée. Vous ne pouvez pas déposer plus d'un document par pièce demandée.

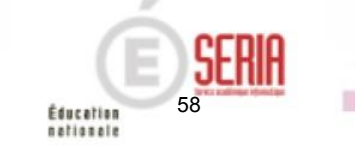

|                                                   | A envoyer par voie postale avant le vendredi 30 novembre 2018 23:59 (heure/Paris)                                                                                                    |
|---------------------------------------------------|----------------------------------------------------------------------------------------------------|
|                                                   | Candidat en situation de handicap                                                                                                    |
|                                                   | 1 SITHA02 : Certificat médical avec aménagements                                                                                                    |
|                                                   | Gestion de la pièce non dématérialisée, à envoyer directement au service administratif<br><u>cartificat_medical_edith_orial.docx</u> Déposé le 16/07/2018 09:18 (heure/Paris) par le gestionnaire                                                                                                    |
|                                                   | Traitement administratif : Conforme Date de réception 09/10/2018                                                                                                    |
| La pièce est dans un re                           | egroupement dématérialisé, mais le candidat ne l'a pas déposée en ligne et l'a                                                                                                    |
| adressée par courrier :                           | 1NATID01 : Document justifiant l'identité                                                                                                    |
|                                                   |                                                                                                    |
|                                                   | Aucun fichier par le candidat                                                                                                    |
|                                                   | Aucun fichier       par le candidat         carte_identite.jpg       Déposé le 16/07/2018 09:21 (heure/Paris) par le gestionnaire                                                                                                    |
| La pièce est dans un re<br>suite à une non-confor | Aucun fichier par le candidat<br><u>carte_identite.jpg</u> Déposé le 16/07/2018 09:21 (heure/Paris) par le gestionnaire<br>egroupement dématérialisé, le candidat l'a déposée en ligne puis adressée par courr<br>mité :                                                                                                    |
| La pièce est dans un re<br>suite à une non-confor | Aucun fichier par le candidat<br><u>carte_identite.jpg</u> Déposé le 16/07/2018 09:21 (heure/Paris) par le gestionnaire<br>egroupement dématérialisé, le candidat l'a déposée en ligne puis adressée par courr<br>mité :<br><u>11/417D01 : Document justifiant l'identité</u>                                                                                                    |
| La pièce est dans un re<br>suite à une non-confor | Aucun fichier par le candidat<br><u>carte_identite.jpg</u> Déposé le 16/07/2018 09:21 (heure/Paris) par le gestionnaire<br>egroupement dématérialisé, le candidat l'a déposée en ligne puis adressée par courr<br>mité :<br><u>1NATID01 : Document justifiant l'identité</u><br><u>carte_identite.jpg</u> Déposé le 16/07/2018 11:44 (heure/Paris)                                                                                                    |
| La pièce est dans un re<br>suite à une non-confor | Aucun fichier par le candidat<br><u>carte_identite.jpg</u> Déposé le 16/07/2018 09:21 (heure/Paris) par le gestionnaire<br>egroupement dématérialisé, le candidat l'a déposée en ligne puis adressée par courr<br>mité :<br><u>1NATID01 : Document justifiant l'identité</u><br><u>carte_identite_jpg</u> Déposé le 16/07/2018 11:44 (heure/Paris)<br><u>carte_identite_1704003611.jpg</u> Déposé le 16/07/2018 11:45 (heure/Paris) par le gestionnaire<br><u>Traitement administratif</u> :<br><u>Date de réception Encourre</u>           |
| La pièce est dans un re<br>suite à une non-confor | Aucun fichier par le candidat<br><u>carte_identite.jpg</u> Déposé le 16/07/2018 09:21 (heure/Paris) par le gestionnaire<br>egroupement dématérialisé, le candidat l'a déposée en ligne puis adressée par courr<br>mité :<br><i>1NATID01 : Document justifiant l'identité</i><br><u>carte_identite_jpg</u> Déposé le 16/07/2018 11:44 (heure/Paris)<br><u>carte_identite_1704003611.jpg</u> Déposé le 16/07/2018 11:45 (heure/Paris) par le gestionnaire<br>Traitement administratif :<br><u>Conforme</u> Date de réception <u>3009/2018</u> |
| La pièce est dans un re<br>suite à une non-confor | Aucun fichier par le candidat<br><u>carte_identite.jpg</u> Déposé le 16/07/2018 09:21 (heure/Paris) par le gestionnaire<br>egroupement dématérialisé, le candidat l'a déposée en ligne puis adressée par courr<br>mité :<br><i>INATID01 : Document justifiant l'identité</i><br><u>carte_identite.jpg</u> Déposé le 16/07/2018 11:44 (heure/Paris)<br><u>carte_identite_1704003611.pg</u> Déposé le 16/07/2018 11:45 (heure/Paris) par le gestionnaire<br>Traitement administratif Conforme Date de réception<br>Statut                     |

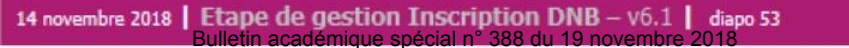

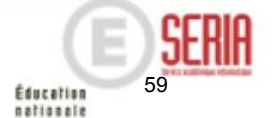

| 4. Changement de statut de toutes les pièces jointes                                                                                                    |  |  |  |  |  |
|----------------------------------------------------------------------------------------------------|--|--|--|--|--|
| √ous pouvez positionner un statut pour plusieurs pièces jointes d'une candidature à la fois. Pour cela :                                                                                                    |  |  |  |  |  |
| <ul> <li>Cochez les pièces concernées dans chaque regroupement,</li> <li>En bas de l'écran, sélectionnez l'un des statuts (et saisissez la date de réception si Reçue)</li> <li>Cliquez sur Appliquer</li> </ul> |  |  |  |  |  |
| Statut Reçue   Date de réception 14/11/2018  Appliquer                                                                                                    |  |  |  |  |  |
|                                                                                                    |  |  |  |  |  |

| 5. Editer une relance pour une candidature                                                                                                    |
|----------------------------------------------------------------------------------------------------|
| Vous pouvez effectuer une relance auprès d'un candidat en particulier en cliquant en bas de l'écran sur :                                             |
| Relancer par mail                                                                                                    |
| Un mail est alors adressé automatiquement au candidat pour lui indiquer qu'un document « relance de Pjs » est<br>disponible dans son espace candidat. |
| Vous pouvez préalablement visualiser le document de relance en cliquant sur :                                                                         |
| Visualiser Relance                                                                                                    |

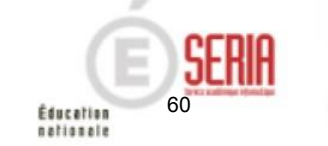

# Étape de gestion Inscription

- 1. Où en sommes-nous ?
- 2. Premiers pas sur CYCLADES
- 3. Paramétrer votre établissement
- 4. Importer des candidatures
- 5. Vérifier et mettre à jour des candidatures
- Editer les confirmations d'inscription Liste des inscrits pour émargement
- 7. Vérifier et mettre à jour des données
- 8. Editer des listes et statistiques
- 9. Voir les documents produits par le service examen
- 10. Suivre le retour des pièces justificatives
- 11. Infos pratiques

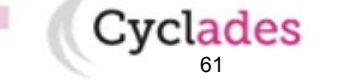

14 novembre 2018 Étape de gestion Inscription DNB – v6.1 diapo Bulletin académique spécial nº 388 du 19 povembre 2018

Sommaire

# Aides et supports à votre disposition

### Vous avez besoin d'aide ?

Nous mettons à votre disposition des aides et des supports vous permettant de mieux vous familiariser et de comprendre comment utiliser Cyclades.

Aide en ligne

Vous pouvez accéder à l'aide en ligne de l'application.

Deux types d'aides sont disponibles :

Une aide contextuelle selon l'écran dans lequel vous vous situez et des tutoriels vidéos sont également accessibles par l'aide globale.

L'aide globale est accessible depuis le bouton **AIDE ?** Situé en haut à droite de votre écran.

Vous pouvez accéder, à l'aide du sommaire, à toutes les aides disponibles pour CYCLADES.

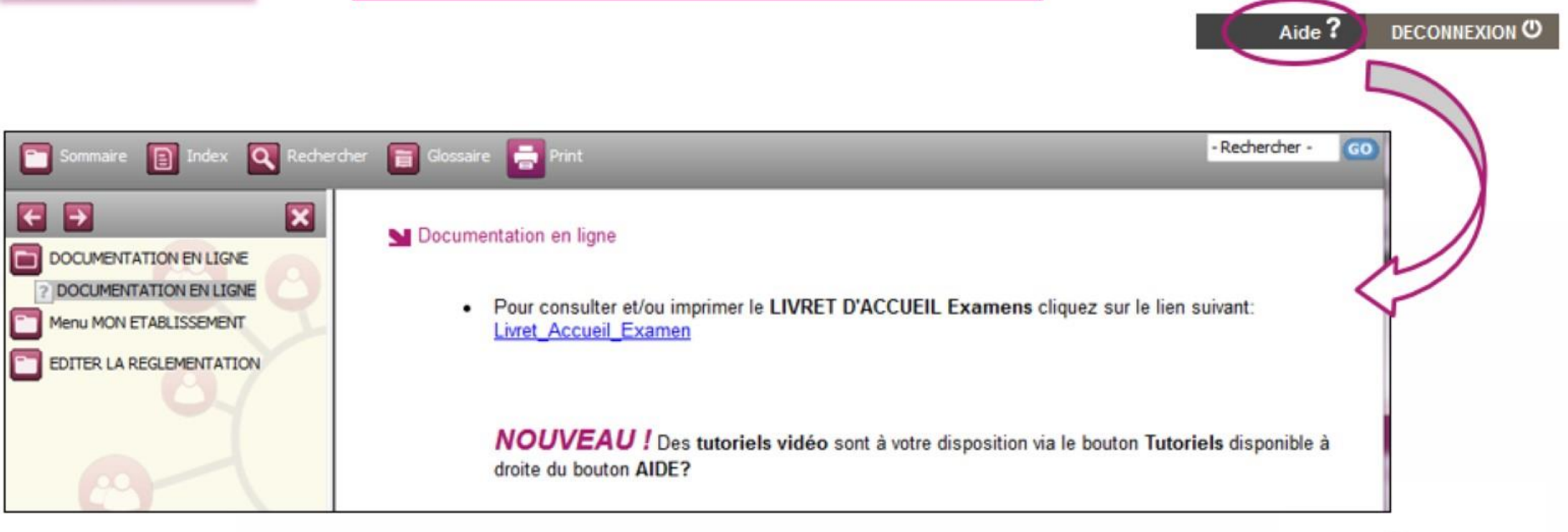

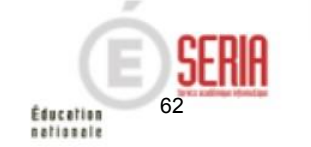

# Aides et supports à votre disposition

### Vous avez besoin d'aide ?

Aide en

ligne

Nous mettons à votre disposition des aides et des supports vous permettant de mieux vous familiariser et de comprendre comment utiliser Cyclades.

Vous pouvez accéder à l'aide en ligne de l'application.

Deux types d'aides sont disponibles :

Une aide contextuelle selon l'écran dans lequel vous vous situez et une aide globale, compilation de toutes les aides disponibles

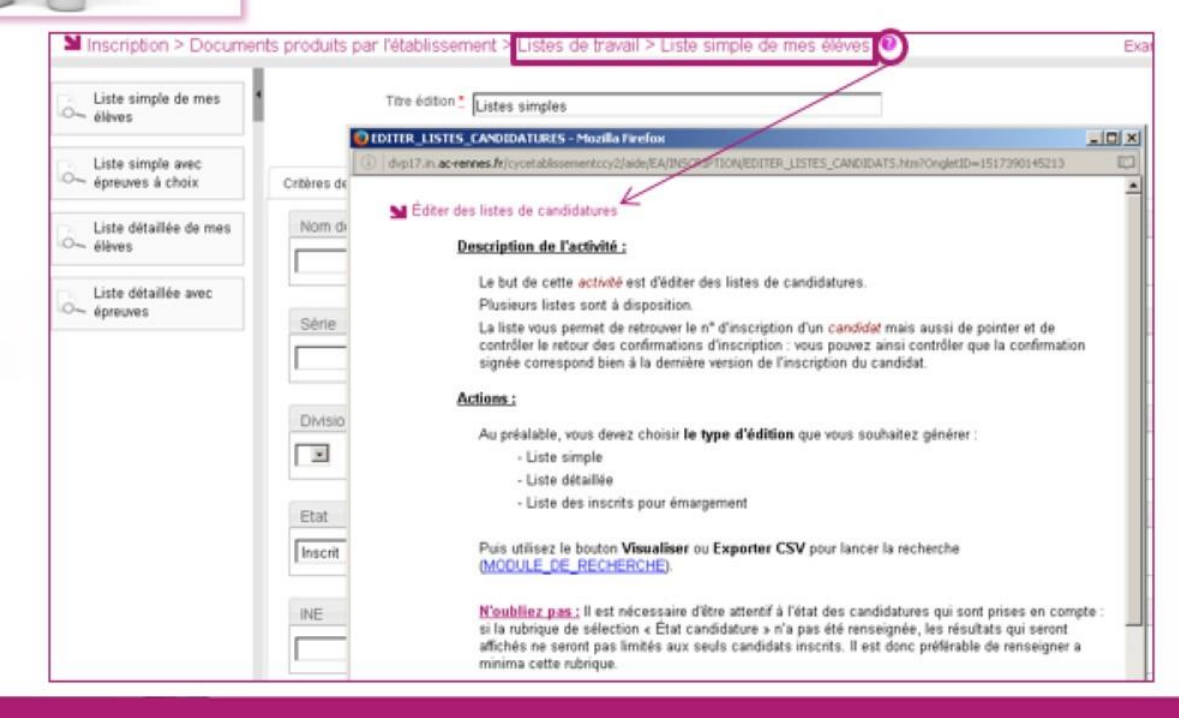

L'aide contextuelle fournit des explications et des précisions sur votre acte de gestion en cours.

Elle est disponible via le ?

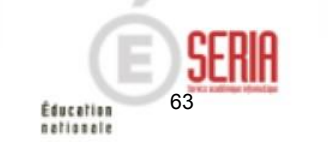

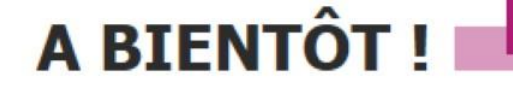

Vous venez de suivre le support de préparation de l'inscription destiné aux établissements.

Ce support sera décliné pour chaque grande étape de gestion.

Rendez-vous au prochain jalon !

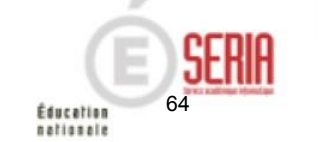

## **Cyclades**

#### EXAMENS

Importer des candidatures issues de la BEE dans CYCLADES

V3.1 du 07/11/2018

### **EXAMENS - Importer mes candidatures de SIECLE BEE**

<u>Objectif</u> : Cette fiche de procédure a pour but de vous présenter le mode opératoire pour la création des candidatures de votre établissement dans l'application CYCLADES, à partir de l'application SIECLE BEE (Base Elèves Etablissements).

Elle comprend :

- les étapes à suivre pour effectuer l'import,
- une annexe détaillant les règles appliquées, les cas particuliers ainsi que des exemples.

### Étapes pour réaliser un import

### Dans SIECLE BEE

1. Vérifiez que les fiches élèves sont complètes

Les candidats avec des données incomplètes ne seront pas importés dans Cyclades. Vous devez donc vérifier dans SIECLE BEE que les fiches de vos élèves sont complètes (voir plus loin les cas de rejets).

#### 2. Générez les fichiers XML

Lancez les exports génériques suivants :

- Export Nomenclature
- Export Elèves sans adresse
- Export Responsables avec adresse

#### 3. Enregistrez les fichiers téléchargés

Les fichiers générés doivent être compressés et se nommer ainsi :

- ExportXML\_Nomenclature.zip
- ExportXML\_ElevesSansAdresses.zip
- ExportXML\_ResponsablesAvecAdresses.zip

Enregistrez ces fichiers sur votre poste de travail ou un répertoire réseau afin de les importer dans Cyclades.

**Remarque :** Il est normal que les fichiers générés contiennent tous les élèves de l'établissement, l'import dans Cyclades ne traitera que les candidatures des élèves concernés par l'examen, selon leur code MEF.

**Précision EA** : les élèves de Terminale qui passent les Epreuves Anticipées du Baccalauréat ne sont pas importés dans Cyclades et doivent être gérés dans OCEAN.

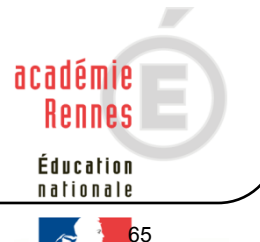

## Cyclades

#### EXAMENS Importer des candidatures issues de la BEE dans CYCLADES

V3.1 du 07/11/2018

### Dans CYCLADES

**Pré-requis :** L'étape de gestion Inscription doit être ouverte pour votre établissement.

4. <u>Lancez l'activité : Inscription > Inscrire > Importer mes élèves de la BEE</u>

Sélectionnez les trois fichiers BEE et cliquez sur Importer.

Le traitement d'import peut durer quelques minutes, vous pouvez suivre son avancement en cliquant sur le bouton « Afficher le compte rendu ». Le résultat du traitement est « En Cours », « Traitement OK » ou « Erreur » dès qu'il y a une « INFO » (candidature importée mais à reprendre en inscription) ou un « REJET » lors de l'import.

Cliquez sur F5 ou sur la ligne correspondant à votre traitement afin de rafraîchir l'écran.

5. Vérifiez le compte-rendu de l'import et corrigez les problèmes

Le compte-rendu de l'import vous indique :

- Le nb de candidatures à traiter, c'est-à-dire le nombre de candidats concernés trouvés dans les fichiers BEE
- Le nb de candidatures rejetées et les raisons de ces échecs.
- Le nb de candidatures importées à reprendre en inscription.
- Le nb de candidatures importées avec succès lors de cet import
- Les détails de l'import : INFO et/ou REJET en début de chaque ligne d'info/rejet
- Le nb de candidatures inscrites au total par l'activité d'import BEE.

Si une candidature est rejetée lors de l'import elle n'est pas créée dans Cyclades. Pour chaque candidature rejetée, vous devez analyser le problème et :

- Soit corriger le problème dans la BEE et relancer la procédure.
- Soit créer manuellement la candidature dans Cyclades.

Pour toute candidature importée à l'état « Anomalie », vous devez analyser le problème et :

• corriger le problème dans CYCLADES pour passer la candidature à Inscrit (activité Inscription > Modifier Inscription > Modifier / Consulter mes élèves).

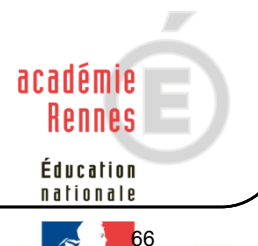

## **Cyclades**

#### EXAMENS Importer des candidatures issues de la BEE dans CYCLADES

V3.1 du 07/11/2018

### **Annexe : Compléments fonctionnels**

### Quelles sont les règles appliquées par l'import ?

Toute candidature est importée à l'état **Inscrit** s'il n'y a eu aucune erreur de données sur la candidature, sauf pour le **BCP où les candidatures sont importées à l'état « Pré-inscrit »**. En effet, au BCP, les élèves sont pré-inscrits par l'établissement et par la suite, chaque élève viendra compléter son inscription sur l'espace candidat pour passer la candidature à l'état Inscrit.

Par contre, s'il y a une erreur sur une donnée non structurante d'une candidature (c'est-à-dire autre que nom, prénom, données de naissance, série, catégorie, établissement d'inscription...) la candidature est importée à l'état **Anomalie** ; la donnée source de l'anomalie est alors précisée dans le compte-rendu.

L'indicateur Handicap est positionné à NON, sauf pour le BCP où ce champ est initialisé à « vide » lors de la pré-inscription, car c'est l'élève qui viendra compléter cette information lors de son inscription.

Les champs Prénoms de la BEE sont concaténés dans un seul champ Prénoms dans Cyclades.

Les champs de la BEE Nom de famille, Nom d'usage et la concaténation de Prénoms sont tronqués chacun à 40 caractères.

Les consentements sont positionnés à NON (diffusion presse et collectivités territoriales), sauf pour le BCP où ces champs sont initialisés à vide lors de la pré-inscription.

#### Cas des candidats en étalement de session au DNB/EA et pré-inscrits dans la nouvelle session :

- Le rapprochement de candidatures va s'opérer si les critères ci-après sont identiques dans la préinscription et dans l'import BEE :
  - a) Domaine et session identiques, pour une même Entité responsable,
  - b) Même établissement d'inscription,
  - c) Qualification présentée et enseignement valorisé identiques,
  - d) Même catégorie de candidature.

Dans ce cas, le statut de la candidature sera modifié en « Inscrit » et les informations sont mises à jour avec les données contenues dans l'import BEE.

Si la candidature pré-inscrite ne remplit que la condition a) ci-dessus (à savoir même domaine et même session en commun avec la candidature présente dans l'import BEE), alors une nouvelle candidature sera créée et positionnée à l'état « Inscrit ». Un message d'information indiquera : « Nouvelle candidature créée, attention, ce candidat (en étalement de session) avait déjà une candidature pré-inscrite ».

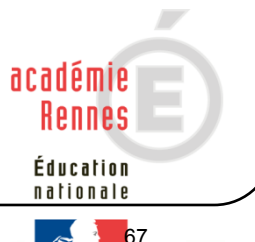

# Cyclades

### EXAMENS Importer des candidatures issues de la BEE dans CYCLADES

#### V3.1 du 07/11/2018

#### Cas des candidats « Pré-inscrits » au BCP :

S'il existe une candidature à l'état **« Pré- Inscrit »** pour un candidat sur le même domaine et la même session, pour la même Entité Responsable : alors la candidature est mise à jour avec les données de la BEE, mais elle reste à l'état **« Pré- Inscrit ».** 

#### Cas des candidats « redoublants » au BCP :

S'il existe une candidature à l'état **« Redoublant »** pour un candidat sur le même domaine et la même session, pour la même Entité Responsable : alors la candidature est mise à jour avec les données de la BEE, et elle passe à l'état **« Pré- Inscrit ».** 

### Peut-on relancer l'import plusieurs fois et quelles sont les conséquences ?

Oui, il est possible de relancer l'import, seules les nouvelles candidatures présentes dans le fichier seront créées.

Les candidatures existantes à l'état « Inscrit » ou « Anomalie » ne sont pas mises à jour, et n'apparaissent pas comme des rejets dans le compte-rendu.

Les règles appliquées sont toujours celles indiquées dans le paragraphe précédent (Quelles sont les règles appliquées par l'import ?).

Pour réimporter une candidature, il faut au préalable la passer à l'état Non Inscrit dans CYCLADES.

#### Quels sont les cas de rejet possibles ?

- Les données du fichier ne correspondent pas à la session.
- Les données du fichier ne correspondent pas à l'établissement connecté.
- Il existe déjà un candidat avec le même INE (voir ce cas particulier ci-dessous)
- Le format des données n'est pas correct (cas de données structurantes).
- Il manque une des données obligatoires. Dans ce cas, la donnée manquante est précisée dans le compte-rendu.

Cas de rejets spécifiques au DNB :

• Le code MEF du candidat est 1159999911 (DIMA).

En raison de l'impossibilité à déterminer le choix de la langue pour l'épreuve LV des individuels, le message suivant est affiché dans le compte-rendu :

#### REJET : INE : 1234567890B, NOM Prénoms né(e) le JJ/MM/AAAA, 3A

Les candidatures DIMA ne peuvent pas être prises en compte via les fichiers BEE. Veuillez saisir la candidature par l'activité « Créer une candidature »

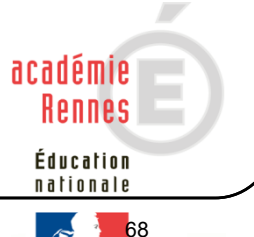

# **Cyclades**

### EXAMENS Importer des candidatures issues de la BEE dans CYCLADES

#### V3.1 du 07/11/2018

• L'option d'une épreuve à choix n'a pas pu être déterminée : Exemple pour un candidat en section INTERNATIONALE REJET : INE : 1234567890B, NOM Prénoms né(e) le JJ/MM/AAAA, 3A Choix absent pour l'épreuve : Linguistique

Exemple pour un candidat en section LANGUE REGIONALE REJET : INE : 1234567890B, NOM Prénoms né(e) le JJ/MM/AAAA, 3A Choix absent pour l'épreuve : Histoire, Géographie, Enseignement moral et civique

### Cas relatifs à l'INE

Le format de l'INE a changé dans SIECLE depuis la session 2018 : il est composé de **9 chiffres suivis de 2 lettres**.

- a) Le numéro INE de la candidature à importer est non renseigné : La candidature est rejetée, et l'erreur est tracée (type d'erreur : <nom>, <prenom>, <date de naissance>, <division de classe>, « Elève sans INE »).
- b) Le numéro INE de la candidature à importer n'est pas au bon format (ancien format ou format incorrect) :

La candidature est rejetée, et l'erreur est tracée (type d'erreur : <nom>, <prenom>, <date de naissance>, <division de classe>, « Elève avec format INE incorrect»).

c) Un candidat existe déjà pour cet INE mais avec un nom de naissance différent :

L'inscription est rejetée avec le motif suivant : REJET : INE : 123456789ZZ, NOM Prénoms né(e) le JJ/MM/AAAA : Une autre personne possède l'INE de la personne à créer....

Cela signifie que ce numéro INE a été attribué à un autre candidat.

De plus, s'il existe une candidature pour ce candidat, le motif de rejet sera complété avec information : il existe une candidature dans <Nom d'académie>, <RNE d'établissement>.

d) Un candidat existe déjà pour cet INE avec un nom de naissance contenu dans le nom de naissance d'une personne existante :

Si le traitement d'import BEE trouve l'INE du candidat dans la base de données Cyclades avec les mêmes données d'identification, cela signifie que le candidat existe déjà :

- S'il existe plus d'une personne, un message de REJET sera affiché avec <nom>, <prenom>, <date de naissance>, <division de classe>, « Il n'a pas été possible de déterminer la personne à rapprocher. »;

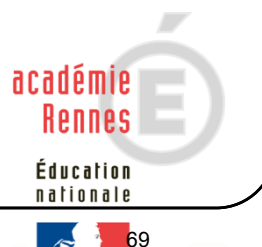

# **Cyclades**

#### EXAMENS

### Importer des candidatures issues de la BEE dans CYCLADES

### V3.1 du 07/11/2018

- S'il existe une seule personne, le traitement rattachera l'inscription au candidat déjà existant.

<u>Exemple :</u> si j'importe MARTIN alors que MARTIN DUPONT existe déjà pour le même INE, alors l'import BEE rattachera l'inscription au candidat existant MARTIN DUPONT. Le nom MARTIN est en effet contenu dans le nom MARTIN DUPONT.

### Messages d'informations à vérifier

Il existe quelques cas où le traitement d'import n'est pas en mesure d'interpréter avec certitude le code MEF de l'élève.

Dans ces cas particuliers, la candidature est créée, mais le compte-rendu vous donne un message d'information et les candidatures concernées sont à vérifier / compléter si besoin dans CYCLADES :

INFO : INE : 123456789AA, NOM Prénoms né(e) le 01/01/2002, 3A L'élève est inscrit dans un MEF ULIS : '1031001911U', il a été inscrit en série GENERALE

INFO : INE : 123456789AA, NOM Prénoms né(e) le 01/01/2002, 3A L'élève est inscrit dans un MEF UPE2A : '1031001911F', il a été inscrit en série GENERALE

INFO : INE : 123456789AA, NOM Prénoms né(e) le 01/01/2002, 3A Attention, nous n'avons pas pu déterminer si le candidat était inscrit à un enseignement en particulier. Veuillez vérifier sa candidature.

### **Cas particuliers**

<u>Au DNB</u> :

• Enseignement Franco-allemand

Le traitement d'import ne positionne pas les candidats sur l'Enseignement Franco-allemand. Les établissements concernés devront reprendre chacune des candidatures pour cocher l'enseignement valorisable Franco-allemand.

• Enseignement Langue Régionale

Le traitement d'import positionne la langue régionale choisie sur l'épreuve de Histoire-Géographie-EMC. Cette langue est également positionnée sur le niveau A2 de la candidature. Les établissements concernés devront reprendre les candidatures des candidats qui souhaiteraient passer l'épreuve dans la langue « français ».

• Enseignement Facultatif

L'Enseignement Facultatif n'est pas positionné lors de l'import BEE. Il sera récupéré dans CYCLADES lors de l'import LSU.

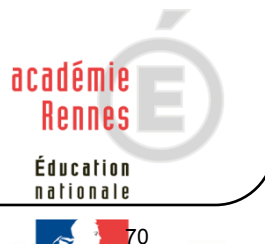

# Cyclades

#### EXAMENS Importer des candidatures issues de la BEE dans CYCLADES

-----

V3.1 du 07/11/2018

Aux EA :

• Option Internationale du Baccalauréat

Seul l'enseignement valorisable <u>OIB chinois</u> est pris en compte dans la création des candidatures, ces candidats ayant une épreuve de Mathématiques à passer lors des Epreuves Anticipées.

Pour les autres OIB, le candidat est positionné uniquement sur sa série, sans enseignement valorisable.

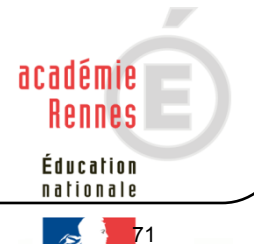

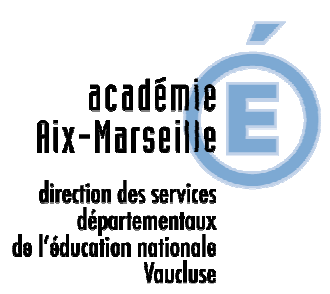

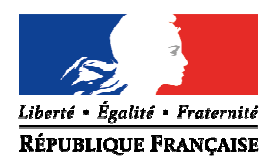

### Tableau récapitulatif inscription CFG/DNB série générale et série professionnelle

| Catégories de candidats                                                                                                    | Passent-ils le CFG<br>et/ou le DNB ? | DNB<br>série générale | DNB<br>série professionnelle                                                                                                    |
|----------------------------------------------------------------------------------------------------|--------------------------------------|-----------------------|----------------------------------------------------------------------------------------------------|
| 3 <sup>e</sup> générale                                                                                                    | DNB                                  | oui                   | non                                                                                                    |
| 3 <sup>e</sup> de l'enseignement<br>agricole                                                                                                    | DNB                                  | non                   | oui                                                                                                    |
| 3° PREPA-PRO                                                                                                    | DNB                                  | au choix              | au choix                                                                                                    |
| 3° SEGPA, EREA                                                                                                    | CFG et DNB                           | au choix              | au choix                                                                                                    |
| Autres dispositifs<br>particuliers :<br>3e ULIS, UPE2A, DIMA,                                                                                                    | Les 2 selon le niveau (*)            | au choix              | au choix                                                                                                    |
| Elèves de 3e qui relèvent<br>de l'article D.332-6 du code<br>de l'éducation nationale :<br>EIP, en situation de<br>handicap, bénéficiant d'un<br>PPRE, avec des difficultés<br>importantes, EANA | Les 2 selon le niveau (*)            | en règle générale     | possibilité,<br>doit être soumis à l'avis du<br>recteur, la demande de<br>dérogation doit être<br>adressée au pôle<br>académique du CFG/DNB |
| Elèves en dernière année<br>de scolarité obligatoire<br>(16 ans dans l'année scolaire<br>de l'examen : du 1er<br>septembre au 31 août)                                                           | Les 2 selon le niveau (*)            | au choix              | au choix                                                                                                    |
| Candidats ayant 16 ans ou<br>plus mais toujours<br>scolarisés                                                                                                    | Les 2 selon le niveau (*)            | au choix              | au choix                                                                                                    |

(\*) Dans l'éventualité d'une inscription uniquement au CFG, une demande écrite de renoncement au DNB devra être formulée et signée par le candidat et son responsable légal.
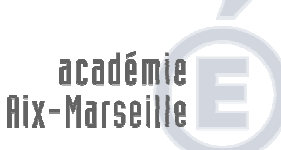

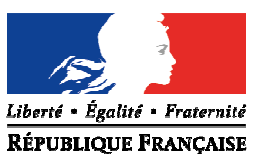

direction des services départementaux de l'éducation nationale Vaucluse

# POLE EXAMENS ET CONCOURS – POLE ACADEMIQUE CFG/DNB

# Organigramme - Année scolaire 2018/2019

| Fonction                                                                                                    | Nom                    | Porte | Téléphone      |
|----------------------------------------------------------------------------------------------------|------------------------|-------|----------------|
| Chef de pôle                                                                                                    | Jean-Christophe BERARD | 113   | 04 90 27 76 50 |
| Gestionnaires :<br>Certificat de Formation Générale (CFG)<br>Départements : 04 - 05 - 13 - 84<br>Diplôme National du Brevet (DNB)<br>- Département des Alpes-de-Haute-Provence (04) :<br>réseaux BLEONE DURANCE / GIONO<br>- Département des Hautes-Alpes (05) :<br>réseaux LES ECRINS / PORTE DES ALPES<br>-Concours interne de recrutement de professeur des<br>écoles (CIRPE) - | Bernadette BOISSIER    | 110   | 04 90 27 76 59 |
| <b>Diplôme National du Brevet (DNB)</b><br>Département des Bouches-du-Rhône (13) : réseaux<br><i>LE GARLABAN / MARSEILLE CALANQUES /<br/>MARSEILLE MADRAGUE / MARSEILLE VIEUX PORT</i><br>- <i>Réunions d'entente et d'harmonisation DNB (série G)</i> -                                                                                                    | Corinne CARDONA        | 114   | 04 90 27 76 57 |
| <b>Diplôme National du Brevet (DNB)</b><br>Département des Bouches-du-Rhône (13) et communes<br>limitrophes de Vaucluse (84) : réseaux <i>LA COTE BLEUE I</i><br><i>LA CRAU I LA NERTHE ISAINTE VICTOIRE</i><br>- <i>Référente IMAG'IN</i> -<br>- <i>Réunions d'entente et d'harmonisation DNB (série PRO)</i> -                                                                   | Mélissa CAUVI          | 114   | 04 90 27 76 56 |
| <b>Diplôme National du Brevet (DNB)</b><br>Département des Bouches-du-Rhône (13) : réseaux<br>CAMARGUE / MARSEILLE COLLINES / MARSEILLE<br>ETOILE / MARSEILLE HUVEAUNE / SALON<br>- Coordination DNB -                                                                                                    | Chantal COURTIN        | 115   | 04 90 27 76 52 |
| <b>Diplôme National du Brevet (DNB)</b><br>- Département de Vaucluse (84) et communes limitrophes<br>des Bouches-du-Rhône (13) : réseaux <b>AVIGNON /</b><br><b>HAUT VAUCLUSE / LE LUBERON / VENTOUX</b><br>- Etranger (Algérie et Tunisie)                                                                                                    | Corinne REBOUL         | 112   | 04 90 27 76 66 |

Adresse postale : Direction des Services Départementaux de l'Education Nationale (DSDEN 84) P.E.C. - Pôle académique CFG/DNB – 49 rue Thiers - 84077 AVIGNON cedex 04 Courriel : pole.examensetconcours84@ac-aix-marseille.fr / ce.polecfg@ac-aix-marseille.fr - Fax : 04 90 27 76 47

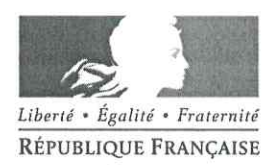

Avignon, le 12 novembre 2018

Le directeur académique des services de l'éducation nationale de Vaucluse

à

Mesdames et Messieurs les chefs d'établissements publics et privés sous contrat

Pôle Examens et Concours

Pôle académique CFG/DNB

Dossier suivi par B. Boissier Téléphone 04 90 27 76 59 Fax 04 90 27 76 47 Mél. ce.polecfg @ac-aix-marseille.fr

> 49 rue Thiers 84077 Avignon

Horaires d'ouverture : 8h30 - 12h 13h30 - 16h30

> Accès personnes à mobilité réduite : 26 rue Notre Dame des 7 douleurs

Objet : Inscription des candidats scolaires au Certificat de Formation Générale (CFG) -Session 2019 via CYCLADES.

Références : Articles D.332 - 23 à D. 332 - 29 du code de l'éducation. Arrêté du 19/07/2016 publié au JO du 03/08/2016, BO N°33 du 15/09/2016

Cette note de service a pour objet de préciser les modalités d'inscription des candidats scolaires.

1 - Ouverture du registre des inscriptions

> du lundi 26 novembre au vendredi 21 décembre 2018 à 17 heures.

2 - Inscriptions - accès à l'application CYCLADES

La session 2019 sera gérée par l'application CYCLADES, à partir du portail ARENA.

NB : Une importation de la BEE pour les candidats en SEGPA sera possible à compter du 6 décembre 2018. De plus, si l'import a été réalisé pour l'inscription au DNB, les données des candidatures seront récupérables et cela vous évitera une saisie complète.

Peuvent se présenter au CFG, dans les conditions fixées par la présente, les candidats appartenant à l'une des catégories suivantes :

- élèves scolarisés dans l'une des sections mentionnées à l'article D.332-7 du code de l'éducation nationale ;

- à titre exceptionnel, dans des conditions fixées par arrêté, d'autres élèves de collège ou de lycée ;

- élèves handicapés scolarisés selon les dispositions prévues à l'article L.112–1 du code de l'éducation nationale.

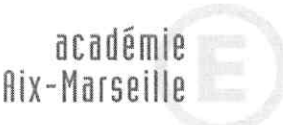

Vaucluse

direction des services départementaux

de l'éducation nationale

74

## 3 - Confirmations d'inscription

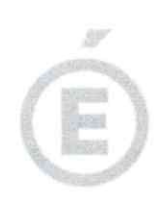

Chaque établissement éditera les confirmations d'inscription et les conservera accompagnées de tous les documents nécessaires à l'inscription.

Pour les candidats qui sont âgés de moins de 16 ans ou de plus de 25 ans, seule la pièce d'identité (carte d'identité ou titre de séjour) doit être collationnée.

Les candidats qui sont âgés de plus de 16 ans et moins de 25 ans au moment de l'inscription devront fournir l'attestation de recensement ou le certificat de participation ou d'exemption à la journée d'appel ainsi que la copie de la pièce d'identité.

Vous devrez adresser à la DSDEN de Vaucluse par courriel uniquement à l'adresse suivante : ce.polecfg@ac-aix-marseille.fr pour le vendredi 21 décembre 2018 dernier délai la liste des candidats inscrits par ordre alphabétique, attestant que les pièces justificatives obligatoires sont en votre possession.

#### 4 - Modifications et transfert de dossier administratif

Après la clôture des inscriptions, il vous appartiendra de signaler tout changement par courriel et dans les meilleurs délais à l'adresse suivante : ce.polecfg@ac-aix-marseille.fr Aucune modification ou nouvelle inscription ne pourra être effectuée au-delà du mardi 23 avril 2019.

#### 5 - Demandes d'aménagement d'épreuves

Les candidats en situation de handicap peuvent bénéficier d'un aménagement pour l'épreuve orale. A compter de la session 2019, le dépôt d'aménagements d'examens s'effectue en ligne à partir du service AMEX, à l'adresse suivante : <u>http://appli.ac-aix-marseille.fr/amex</u> Les demandes doivent impérativement être faites pour le **vendredi 21 décembre 2018**, dernier délai.

### 6 - Transmission du dossier support pour l'épreuve orale

Les candidats doivent produire un dossier support en trois exemplaires dont deux seront transmis par l'établissement d'inscription du candidat au **centre d'examen de l'épreuve orale** désigné par le pôle académique du CFG pour le **vendredi 24 mai 2019 dernier délai.** 

### 7 - L'épreuve orale

L'épreuve se déroulera les lundi 3 et mardi 4 juin 2019.

Pour mémoire, l'épreuve orale prend appui sur le dossier préparé par le candidat. Elle permet d'apprécier ses aptitudes à la communication orale, aux relations sociales ainsi que sa capacité à exposer son experience personnelle et à se situer dans son environnement social ou professionnel.

Mes services se tiennent à votre disposition pour répondre à toutes vos questions et faciliter le bon déroulement de la session de juin 2019.

**Christian PATOZ** 

2